# **PEPstrMOD Manual**

Considering the importance of modifications incorporated in the peptides for making them of therapeutic use, we have developed PEPstrMOD method for predicting the tertiary structure of peptide with different modifications. The PEPstrMOD method is available online and can be accessed at (http://osddlinux.osdd.net/raghava/pepstrmod). In this manual, we briefly cover the demonstrations on how to effectively use the PEPstrMOD and its different modules. If you have any queries or suggestions regarding this manual or the PEPstrMOD web service, kindly contact at raghava@imtech.res.in.

The architecture of this manual is constructed as per the left menu of PEPstrMOD web service, which represents different modules of PEPstrMOD. Each module is covered with detailed information on how to use it for incorporating different modifications in the peptide sequence.

| Home Page                                                               | 3  |
|-------------------------------------------------------------------------|----|
| 1. Natural Peptides Module                                              | 3  |
| 1.1. Beginner sub module of Natural Peptides Module                     | 3  |
| Simulation Time                                                         | 3  |
| Peptide Environment                                                     | 3  |
| Download topology files                                                 | 3  |
| Download whole trajectory                                               | 4  |
| <u>Cluster Analysis</u>                                                 | 4  |
| Energy and RMS graphs                                                   | 4  |
| 1.2. Expert sub module of Natural Peptides module                       | 6  |
| 1.3. Structure Modification sub module of Natural Peptides Module       | 9  |
| 1.4. Multiple Sequences sub module of Natural Peptides Module           | 10 |
| 2. D Amino Acids Module.                                                |    |
| 2.1. Beginner sub module of D Amino Acids Module                        | 11 |
| 2.2. Expert sub module of D Amino Acids Module                          | 13 |
| 2.3. Structure Modification sub module of D Amino Acids Module          | 15 |
| 3. Terminal Modification Module                                         |    |
| 3.1. Sequence Modification sub module of Terminal Modification Module   |    |
| 3.2. Structural Modification sub module of Terminal Modification Module |    |
|                                                                         | -  |
| 4. Peptide Cyclization Module                                           |    |
| 4.1. N-C Cyclization sub module of Peptide Cyclization Module           |    |
| 4.2. Disulfide Bridge (S-S) sub module of Peptide Cyclization Module    | 20 |
| 4.3. Structure Modification sub module of Peptide Cyclization Module    | 21 |
| 5. Non-Natural Residue Module                                           |    |
| 5.1. Beginner sub module of Non-Natural Residue Module                  | 22 |
| 5.2. Expert sub module of Non-Natural Residue Module                    | 24 |
| 5.3. Structure Modification sub module of Non-Natural Residue Module    | 25 |
| 6 PTMs of Posiduo Modulo                                                | 26 |
| 6.1. Beginner sub module of DTMs of Decidue Module                      |    |
| 6.1. Beginner sub module of PTMs of Residue Module                      | 27 |
| 6.2. Expert sub module of PTMs of Residue Module                        | 28 |
| 6.3. Structure Modification sub module of PTMs of Residue Module        |    |
| 7. Advance Modification Module                                          |    |
| 7.1. Beginner sub module of Advance Modification Module                 | 31 |
| 7.2. Expert sub module of Advance Modification Module                   | 34 |
| 7.3. Structure Modification sub module of Advance Modification Module   | 35 |
| 7.4 Manual Modification sub module of Advance Modification Module       | 35 |
| 8. Structure Simulations Module                                         |    |
| 8.1. Request Token                                                      |    |
| 8.2. Simulate a PDB File                                                |    |

## **Home Page**

The home page of PEPstrMOD can be assessed at (http://osddlinux.osdd.net/raghava/pepstrmod).

## 1. Natural Peptides Module

This module implements the original PEPstr (<u>http://imtech.res.in/raghava/pepstr/</u>) algorithm with some updates to predict the tertiary structure of peptide with natural amino acids. This module is further sub-divided in 4 sub modules.

## 1.1. Beginner sub module of Natural Peptides Module

It is a simple interface in which user needs to give an input sequence and his/her email address. User can also select different advance options, which include 'Simulation Time', 'Peptide Environment', 'Download topology files', 'Cluster Analysis', 'Download whole trajectory', 'Energy and RMS graphs'. These advanced options assist the user in further analysis of their peptides. Figure 1A displays the graphical representation of how to use this module effectively, Figure 1B shows the result page obtained after the input is processed and Figure 1C displays the predicted tertiary structure of the example peptide (GSEKMSTAISVLLAQAVFLLLTSQR) using PEPstrMOD. The functions of the advanced options are briefly discussed below.

#### Simulation Time

PEPstrMOD performs molecular dynamics simulations of the structure to assist the correct folding of the peptide as well as to avoid any steric clashes occurring between the side-chains of different amino acids in the peptide. Simulation time refers to the total time for which a user wants to perform simulation of their peptide before obtaining the final predicted structure. Simulation time is expressed in terms of picoseconds (ps). By default the simulation time is set to 100ps. A user has the facility to select simulation time of 50ps or 100ps for simulating their peptides.

## <u>Peptide Environment</u>

Peptides are dynamic entities and so is their tertiary structure. It is known that a peptide may adopt different structures in different environments like aqueous/hydrophobic. Therefore, PEPstrMOD assists a user in selecting the environment in which he/she wants to predict the tertiary structure of their peptide. By default, 'vacuum' is selected as an environment, but a user has an option to select 'hydrophilic' or 'hydrophobic' environments. For hydrophilic environment, the peptide is simulated inside a box of water using TIP3P and SPC water model in AMBER and GROMACS software respectively. For hydrophobic environment, a box of methane molecule is used.

## Download topology files

Standard molecular dynamics packages like AMBER and GROMACS generate a topology file for the input peptide for performing simulations. These topology files can be used to further simulate the structure using the same molecular dynamics software on any personal computer. PEPstrMOD provides an option to download these topology files so that the user can use these topology files to further simulate and analyze his/her peptide.

#### Download whole trajectory

During molecular dynamics simulation, the structures of the peptide are saved in a file after few timesteps. (10 structures saved in an interval of 1ps). This saved file containing the structures obtained after whole molecular dynamics is called as trajectory file. Therefore in a simulation time of 100ps, a total of 1000 peptide tertiary structures are generated in the trajectory file. PEPstrMOD provides an option to download this trajectory file, which is useful to analyze all the structures of the peptides. Using this trajectory file and the topology files, a user can further extend the simulation of that peptide or analyze all the structures of that peptide on his/her personal computer.

#### <u>Cluster Analysis</u>

PEPstrMOD performs the cluster analysis on all the structures present in the trajectory file to give the best representative structures from all clusters identified. For each of the structures present in the trajectory file, RMSD is calculated with every other structure. Structures having similar RMSD values are clustered together to form 1 cluster. Therefore, we may get 1 or more than 1 cluster(s). From each cluster, the representative structure is selected which is closest to the centroid of the cluster and given as an output structure. PEPstrMOD also gives an option to download all the representative structures of each cluster.

#### Energy and RMS graphs

To assist the user in the analysis of their peptide, PEPstrMOD gives the variation/fluctuation of energy during the simulation in the form of energy graph. This helps a user in analyzing the peptide conformations, which are energetically stable during the simulations. PEPstrMOD also provides the RMS fluctuations of the peptide structure during molecular dynamics simulations. From the trajectory file, the structure having lowest energy is used as a representative structure. Next, for each structure in the trajectory file, RMSD is calculated with the reference structure. Finally an RMS graph is sketched to show the RMS fluctuations of the peptide structures during the simulations. This helps in selecting the peptide conformation with least fluctuations in the structure.

| Home PEPstrMOD Natural Peptides                          | <u>Welcome to Natural Peptides Module for Beginners</u><br>This module is used to predict the tertiary structure of peptides having natural amino acids. A user needs to<br>submit the peptide sequence in the text box along with the email address. An example sequence can be<br>used by clicking on the 'Example Sequence' button. For further analysis, users can select the advanced<br>options given below. For more information click <u>help</u> |
|----------------------------------------------------------|----------------------------------------------------------------------------------------------------|
| Structure Modification Multiple Sequences D.Arring Asida | Peptide Sequence Submission Form         Click here for<br>example sequence                                                                                                    |
| Terminal Modification                                    | Peptide sequence in plain text format Example Sequence Input sequence                                                                                                    |
| Peptide Cyclization                                      | Email Address: sandybioteck@gmail.com                                                                                                    |
| PTMs of Residue                                          | Advanced Options: CLICK                                                                                                    |
| Advance Modification                                     | Simulation Time: 100 picoseconds<br>Download topology files: Yes<br>Cluster Analysis: Yes                                                                                                    |
| Structure Simulations                                    | Download whole trajectory: Yes 🛊                                                                                                    |
| Assistance                                               | Reset or clear form Submit sequence for prediction                                                                                                    |
|                                                          | Advanced options       Submit the sequence                                                                                                    |

Figure 1A. Graphical representation showing how to use beginner sub module of natural peptide module of PEPstrMOD.

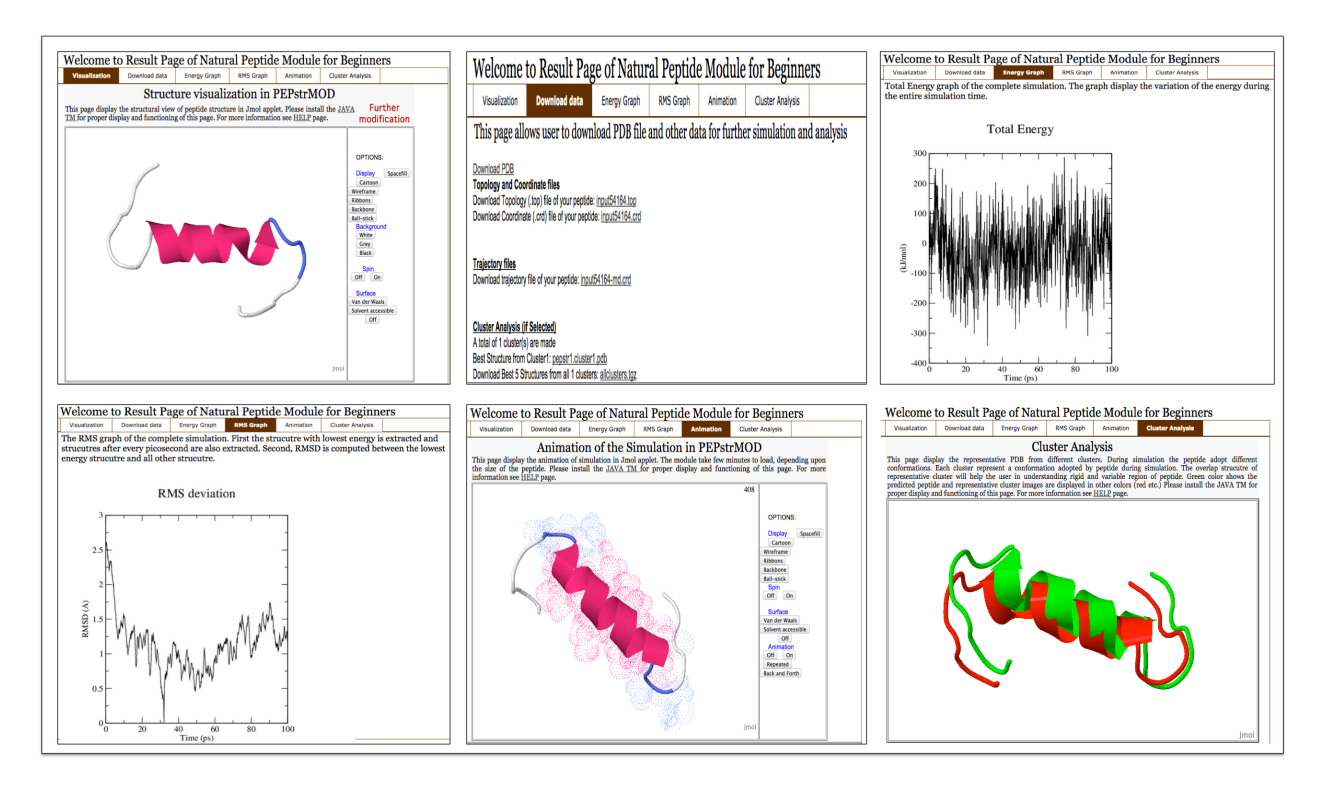

Figure 1B. Snapshot of the result page of PEPstrMOD which is divided into six tabs as follows: a) Visualization: The predicted peptide structure is displayed using Jmol Viewer. Residues falling in helix, strand and turns are displayed in pink, yellow and blue colors respectively. Modified residues are displayed in green color. b) Download Data: Links to download the predicted peptide structure along with other files. c) Energy Graph: Graphical representation of variation in energy of the system during simulation. d) RMS Graph: Graphical representation of the deviation in RMS during simulation. e) Animation: All the structures present in the trajectory of the simulation are displayed in an animated form. f) Cluster Analysis: The predicted structure is aligned with the representative structures obtained by cluster analysis.

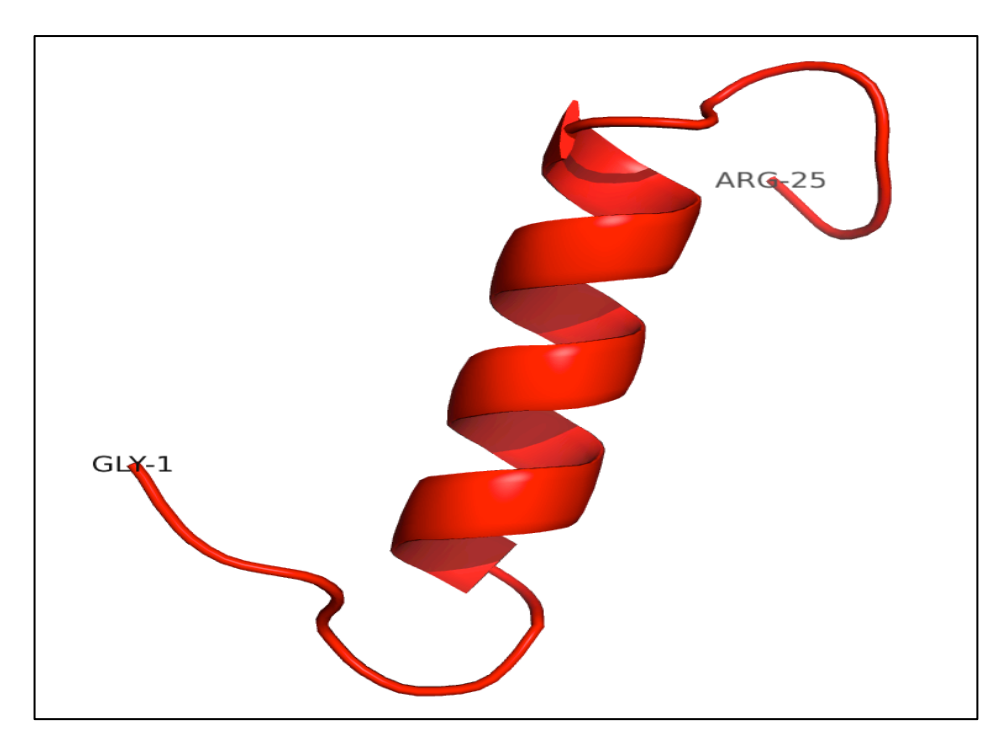

Figure 1C. Tertiary structure of the peptide (sequence GSEKMSTAISVLLAQAVFLLLTSQR) predicted using beginner sub module of natural peptide module of PEPstrMOD.

## 1.2. Expert sub module of Natural Peptides module

This facility allows a user to design his/her peptide using defined secondary structure (helix/sheet) or backbone torsion angles phi and psi. A user can select the region of a peptide to adopt a particular secondary structure or any shape by input of phi and psi torsion angles. The interface is designed in a very user-friendly manner, which makes very easy to design a peptide. Figure 2A and 2B shows the snapshot of this sub module and how to use it effectively. Figure 2C shows the predicted tertiary structure of the peptide (sequence FATMRYPSDSDE) using PEPstrMOD with user assisted modeling of the peptide with secondary structural restraints. Figure 2D shows the snapshot of the same peptide tertiary as Figure 2C but without any user aided modeling. There is a clear-cut adoption of helical structure by the peptide after application of user-aided helical restraints (Figure 2C) in an otherwise loop structure (Figure 2D).

| Natural Peptides<br>Beginner<br>Expert       |   | This module predicts the tertiary structure of peptides having natural amino acids. It also gives the facility the users to design the peptides with desirable restraints like specific secondary structure in specific region of the peptide. In the next step, a user can specify the region of the peptide to adopt specific secondar structure or dihedral angles. For more information click help |
|----------------------------------------------|---|----------------------------------------------------------------------------------------------------|
| Structure Modification<br>Multiple Sequences |   | Peptide Sequence Submission Form     Click here for<br>example sequence                                                                                                    |
| D Amino Acids<br>Terminal Modification       | • | Peptide sequence in plain text format Example Sequence FATMRYPSDSDE                                                                                                    |
| Peptide Cyclization<br>Non-Natural Residue   | • | Reset or clear form Submit and Go to Next Step Click here to go to next step                                                                                                    |
| PTMs of Residue<br>Advance Modification      | • |                                                                                                    |
| Structure Simulations<br>Assistance          | • |                                                                                                    |
| General                                      | • |                                                                                                    |

Figure 2A. Snapshot of expert sub module of natural peptide module of PEPstrMOD and labels to assist users to use the service effectively. At this step a user only needs to input the sequence and click on the link to go to the next step.

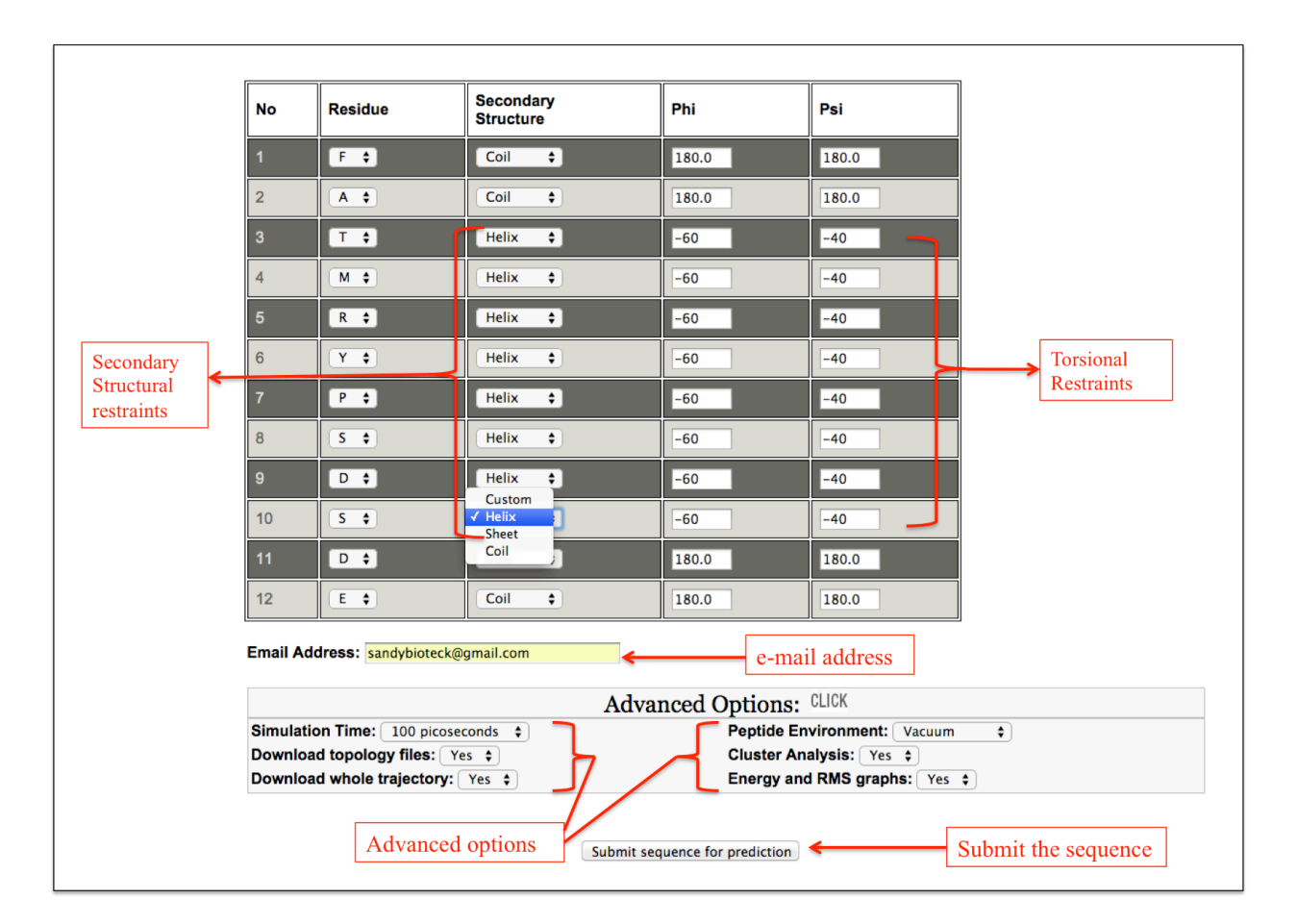

Figure 2B. This snapshot is the extension of the Expert sub module of "Natural Peptide" module of PEPstrMOD. The peptide sequence submitted in the previous step is displayed here in the tabular format and a user can apply secondary structural or torsion angle restraints to model his/her peptide. In this example peptide shown in this figure, secondary structural (helical) restraints are applied to the region from 3<sup>rd</sup> to 10<sup>th</sup> residue of the peptide.

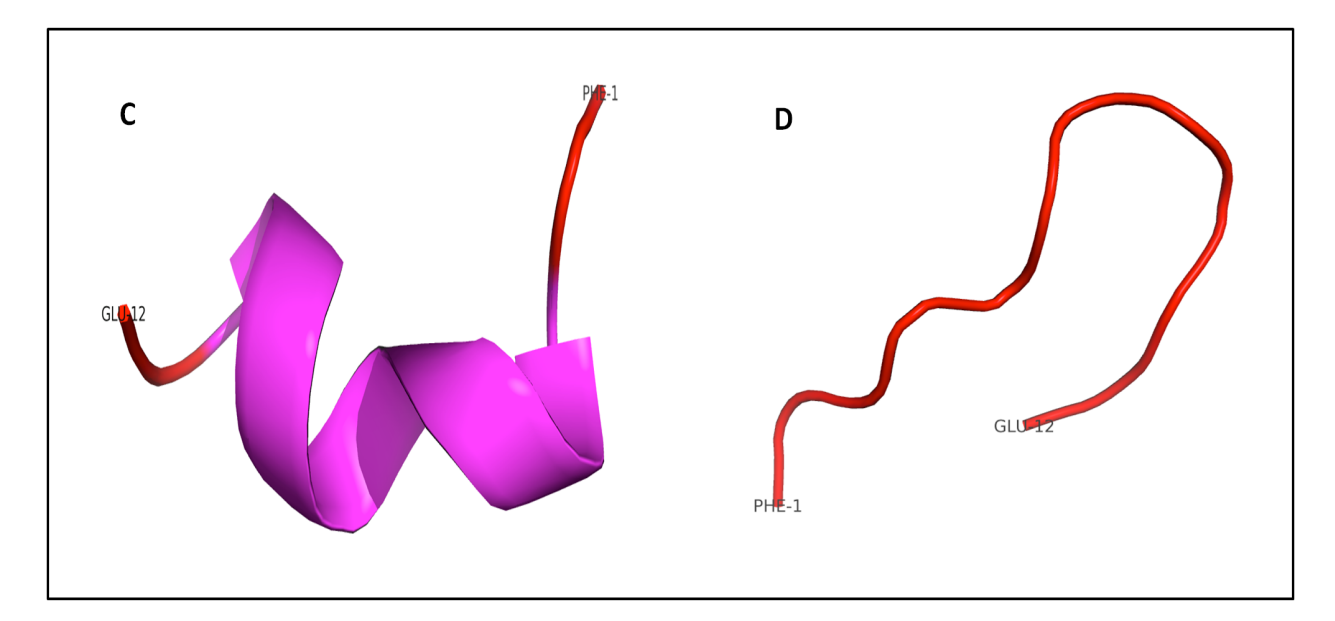

Figure 2. Snapshot of the predicted tertiary structure of peptide (sequence FATMRYPSDSDE) C) using expert sub module of "Natural Peptide" module of PEPstrMOD. The peptide region from 3-10 residues was modeled and restrained as helix (as shown in previous Figure 2B), which is shown in magenta color in the predicted tertiary structure. D) Predicted tertiary structure of same peptide without applying any modeling of secondary structure or torsion angle restraints.

## **1.3. Structure Modification sub module of Natural Peptides Module**

If a user already has a peptide tertiary structure in PDB format and want to further design the region of the peptide with his/her intuition of backbone torsion angles or specific secondary structure or a mutation at a specific position, then this option allows him/her to do this task in a very easy manner. This option will be very helpful in user aided designing of the peptide tertiary structure. Figure 3 shows the graphical representation of this feature showing how to input the peptide sequence and other advanced options effectively.

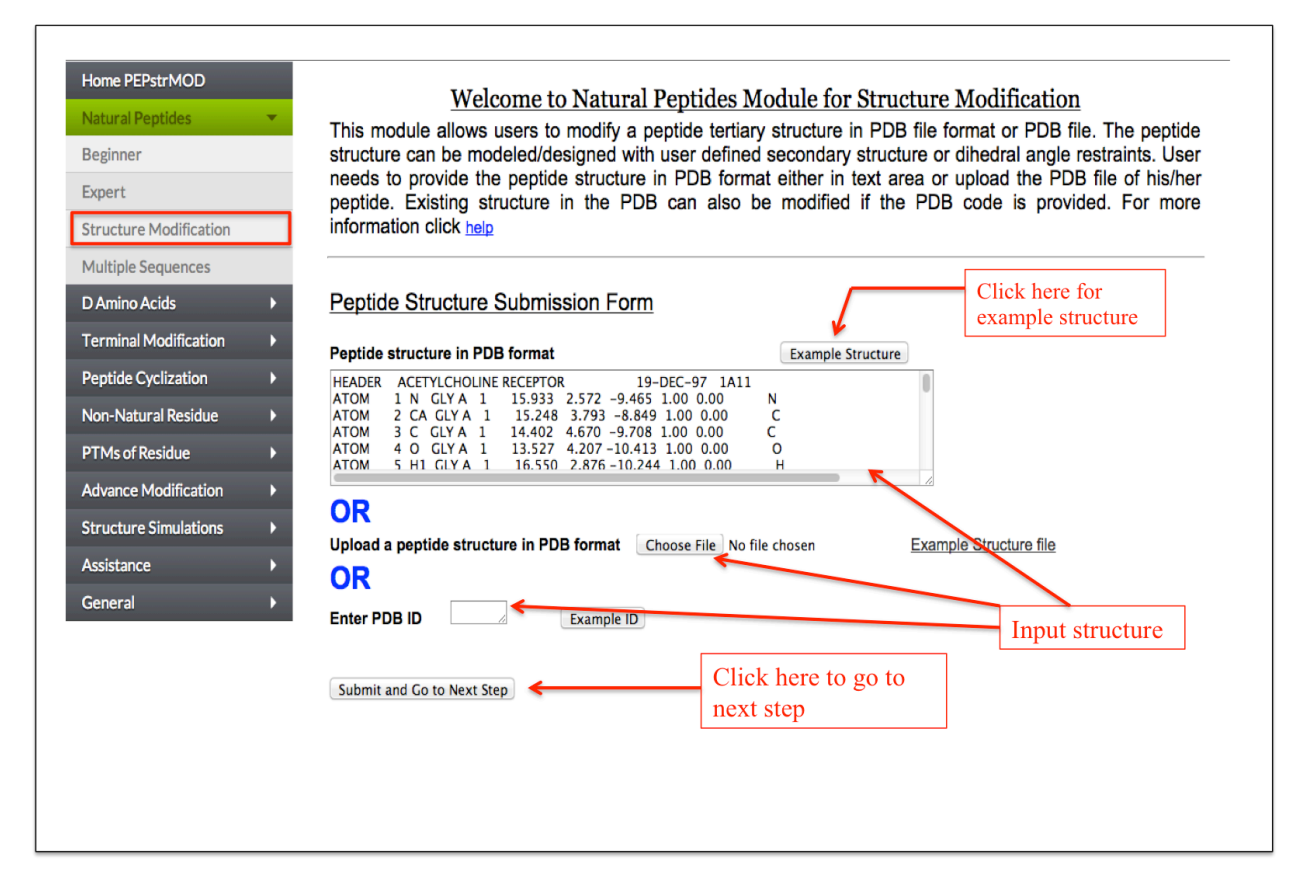

Figure 3. Snapshot of the "Structure Modification" sub module of the "Natural Peptide" module of the PEPstrMOD showing how to use the features and options effectively.

## 1.4. Multiple Sequences sub module of Natural Peptides Module

If a user has multiple peptides, he/she can process such peptides with this sub module. A user needs to give the multiple peptide sequences in a single line format (i.e. each peptide sequence in one line) and his/her email address (Figure 4). Due to the limited computational power and to avoid heavy load on our server, we do not perform the molecular dynamics simulation of these peptides, which is the last step of PEPstrMOD. Instead we only perform energy minimization step on the initial predicted structure. The results (PDB structure file) for all the peptides is compressed and provided in a .tgz format. This can be extracted using following command in linux "tar –xzf file.tgz" or using the WinRAR utility in Window based operating system. The result is also provided in the tabular format in which the user can download individual peptide structure (Figure 4).

| Home PEPstrMOD         Welcome to Natural Peptide Module for Multipl           Beginer         This module is used to input multiple peptide sequences at once. The prediction of the user. This module however has one PEPstMOD algorithm (involving molecular dynamics of the peptide structure is given as final output. To limit the observations in the user. This module is devoid of molecular dynamics of the peptide structure is given as final output. To limit the observation is devoid of molecular dynamics of the peptide structure is given as final output. To limit the observation is devoid of molecular dynamics of the peptide sequences. Submission Form           Danies Acads         Peptide Sequences in single line format           Construct Tested         Peptide Sequences in single line format | le Sequences<br>licital tertiary structures of all the<br>limitation that the final step of<br>ure) is not done and the energy<br>PEPatrMOD we service and to<br>mics step. For more information<br>Click-here-<br>for example<br>sequence | All predicted structures<br>compressed in one file                                                                                                    |
|----------------------------------------------------------------------------------------------------|----------------------------------------------------------------------------------------------------|----------------------------------------------------------------------------------------------------|
| Advance Modification<br>Advance Modification<br>Central Advance Modification<br>Central Advance Modification<br>Central Advance for gredicion<br>Submit the sequence<br>e-mail address                                                                                                    | Home PEPstrMOD       Natural Peptides       D Amino Acids       Terminal Modification       Peptide Cyclization       Non-Natural Residue       PTMs of Residue       Advance Modification       Structure Simulations       Assistance    | Welcome to Result Page of Multiple Sequences Module         All Minimized Structures of your Sequences: output/73273.tgz         No. Sequence         PDB Download link View Structure in JMol         1       GSEKMSTAISVILAQAVFLULTSOR PDB file       View in JMol         2       STAISVILAQAVFLUEKM       PDB file       View in JMol         3       SEGACRTYEAFSRCEPOLIA       PDB file       View in JMol         4       GCCSDPRCAWRC       PDB file       View in JMol |
|                                                                                                    | General >                                                                                                    | Each peptide with a<br>link to download<br>predicted structure and<br>view in Jmol.                                                                                                    |

Figure 4. Snapshot of the Multiple Sequences sub module of the Natural Peptides module of PEPstrMOD.

# 2. D Amino Acids Module

This module helps a user to swap or flip the stereo-chemical arrangement of an amino acid from L-form to D- form (i.e. incorporation of D-amino acid). This module is further divided into three sub modules.

## 2.1. Beginner sub module of D Amino Acids Module

A user needs to input the peptide sequence and after submitting the sequence, a user friendly tabular interface is displayed with amino acid and its corresponding stereo-chemistry in drop down menu (Figure 5A and 5B). A user can select either the Laevo (L) or the Dextro (D) stereo-chemistry of any amino acid in the peptide sequence and proceed further for the prediction of its tertiary structure.

| Home PEPstrMOD         |                                                                                                    |
|------------------------|----------------------------------------------------------------------------------------------------|
| Natural Peptides       | Welcome to D-amino acids Module for Beginners                                                                                                    |
| D Amino Acids 🔹 👻      | This module predicts the tertiary structure of peptides having D-amino acids. A user needs to provide peptide sequence as input. In next step, a simple tabular representation allows to select the amino acids, |
| Beginner               | which needs to be changed from L- to D- amino acids. For more information click help                                                                                                    |
| Expert                 |                                                                                                    |
| Structure Modification | Peptide Sequence Submission Form Click here for example sequence                                                                                                    |
| Terminal Modification  |                                                                                                    |
| Peptide Cyclization    | Peptide sequence in plain text format Example Sequence                                                                                                    |
| Non-Natural Residue    |                                                                                                    |
| PTMs of Residue        | Reset or clear form Submit and Go to Next Step Click here to go to next step                                                                                                    |
| Advance Modification   |                                                                                                    |
| Structure Simulations  |                                                                                                    |
| Assistance             |                                                                                                    |
| General >              |                                                                                                    |

Figure 5A. Snapshot of Beginner sub module of "D-amino acid" module of PEPstrMOD labeling the inputs and options required for the peptide submission. After submission, the next step involves selection of residues and its L/D stereo-chemistry.

| No | Residue    | Steriochemistry |
|----|------------|-----------------|
| 1  | G ‡        | Laevo (L) 💲     |
| 2  | <b>S</b> ‡ | Laevo (L) 💠     |
| 3  | E ÷        | Laevo (L) 🗘     |
| 4  | К \$       | Laevo (L) 💠     |
| 5  | M \$       | Laevo (L) 💠     |
| 6  | <b>S ‡</b> | Laevo (L) 💠     |
| 7  | T ÷        | Dextro (D)      |
| 8  | <b>A</b> ‡ | Dextro (D) ÷    |
| 9  | •          | Dextro (D) 🗘    |
| 10 | S ‡        | Dextro (D)      |
| 11 | V ÷        | Laevo (L) 💠     |
| 12 | L ‡        | Laevo (L) ÷     |
| 13 | L ÷        | Dextro (D)      |
| 14 | <b>A</b> ‡ | Laevo (L) 💠     |
| 45 |            |                 |

Figure 5B. This snapshot is the extension of the Beginner sub module of "D-amino acid" module of PEPstrMOD. Using the dropdown menu in front of each amino acid of the peptide sequence (submitted in the previous step), a user can select the amino acid to be either Leavo or Dextro. Residues selected with Dextro stereo-chemistry are labeled with red circle.

## 2.2. Expert sub module of D Amino Acids Module

This is a simple interface which allows a user to enter a peptide sequence with L-amino acids in capital letter and D-amino acids in small letter representation as shown in Figure 6A. Alternatively, a user can enter the peptide sequence with all amino acids in capital letter and specify the positions of amino acids in a text box which needs to be converted in D-amino acids as shown in Figure 6B. Finally, Figure 6C represents the predicted tertiary structure of the example peptide using this module where D-amino acids are represented in magenta color.

| Home PEPstrMOD<br>Natural Peptides  D Amino Acids Beginner Expert                                                                                                    | <u>Welcome to D-amino acids Module for Experts</u><br>This module is used to predict the tertiary structure of peptides having D-amino acids. A user can submit the<br>sequence in the box provided below. If a sequence contains amino acid letter in small alphabets, then it will<br>be considered as D-amino acid. Alternatively, position of D-amino acids can also be entered in the box<br>provided. If a user wants to incorporate multiple D-amino acids, then user should enter the positions<br>separated by comma (,). For more information click help                                                                                                    |
|----------------------------------------------------------------------------------------------------|----------------------------------------------------------------------------------------------------|
| Structure Modification         Terminal Modification         Peptide Cyclization         Non-Natural Residue         PTMs of Residue         Advance Modification         Structure Simulations         Assistance         Canadal | Peptide Sequence Submission Form Input Sequence Click here for example sequence Click here for example sequence Click here for |
| Small letters<br>representing<br>D-amino<br>acids                                                                                                    | Advanced Options: CLICK<br>Simulation Time: 100 picoseconds<br>Download topology files: Yes<br>Download whole trajectory: Yes<br>Cluster Analysis: Yes<br>Energy and RMS graphs: Yes<br>Reset or clear form Submit sequence for prediction Submit sequence<br>Advanced options                                                                                                    |

Figure 6A. Graphical representation of "Expert" sub module of "D Amino acid" module of PEPstrMOD. Residues "tais" are written in small letter representing D-amino acids and therefore are treated as such in prediction of the tertiary structure of the peptide.

| Home PEPstrMOD         | Welcome to D-amino acids Module for Experts                                                                                                    |
|------------------------|----------------------------------------------------------------------------------------------------|
|                        | This module is used to predict the tertiary structure of peptides having D-amino acids. A user can submit the                                                                                                    |
| D Amino Acias          | sequence in the box provided below. If a sequence contains amino acid letter in small alphabets, then it will be considered as D-amino acid. Alternatively, position of D-amino acids can also be entered in the box                                                                                                    |
| Beginner               | provided. If a user wants to incorporate multiple D-amino acids, then user should enter the positions                                                                                                    |
| Expert                 | separated by comma (,). For more information click help                                                                                                    |
| Structure Modification |                                                                                                    |
| Terminal Modification  | Peptide Sequence Submission Form Click here for example sequence                                                                                                    |
| Peptide Cyclization    |                                                                                                    |
| Non-Natural Residue    |                                                                                                    |
| PTMs of Residue        | Submit sequence                                                                                                    |
| Advance Modification   |                                                                                                    |
| Structure Simulations  | 7,8,9,10 Enter the residue position number where you want to change the gradient of the section of the section |
|                        | residues in a sequence, separate the numbers by comma (,).                                                                                                    |
| Assistance             | Email Address:                                                                                                    |
| General >              | Advanced Options: CUICK                                                                                                    |
| /                      | Simulation Time: 100 picoseconds                                                                                                    |
| Desidue meditions      | Download topology files: Yes t                                                                                                    |
| Residue positions      | Download whole trajectory: Yes 🛊 Energy and RMS graphs: Yes 🛊                                                                                                    |
| for Daming and 1       |                                                                                                    |
| for D-amino acid       |                                                                                                    |
| for D-amino acid       | Reset or clear form Submit sequence for prediction Submit sequence                                                                                                    |

Figure 6B. This figure also represents "Expert" sub module of "D Amino acid" module of PEPstrMOD but rather than representing D-amino acids as small letter, their respective positions in the peptide sequence are given as input in the box provided.

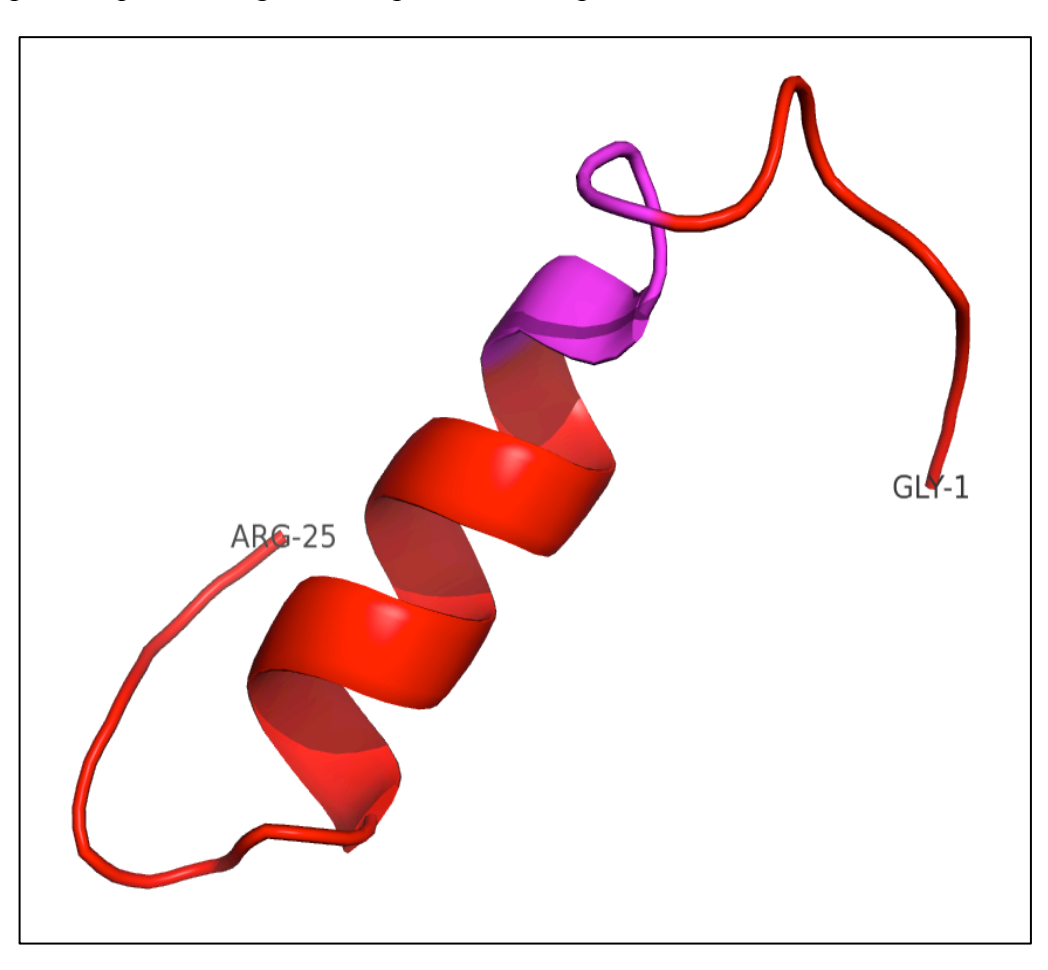

Figure 6C. Predicted tertiary structure of example peptide (GSEKMSTAISVLLAQAVFLLLTSQR) using "Beginner/Expert" sub module of the "D-amino acid" module of PEPstrMOD. The D-amino acids (7-10 residues) are represented using magenta color.

## 2.3. Structure Modification sub module of D Amino Acids Module

This facility is same as described above with the additional option of incorporating D-amino acids at any position in the tertiary structure of the input peptide.

# **3. Terminal Modification Module**

## 3.1. Sequence Modification sub module of Terminal Modification Module

If a user wants to block the N and C terminus of the peptide by capping these terminals with some chemical groups, he/she can perform the capping using this module of PEPstrMOD (Figure 7A). A user can add acetylation at the N-terminus and amidation or n-methylamide groups at the C-terminus residue of the peptide respectively. Figure 7B shows the predicted tertiary structure after applying the terminal modifications using this module.

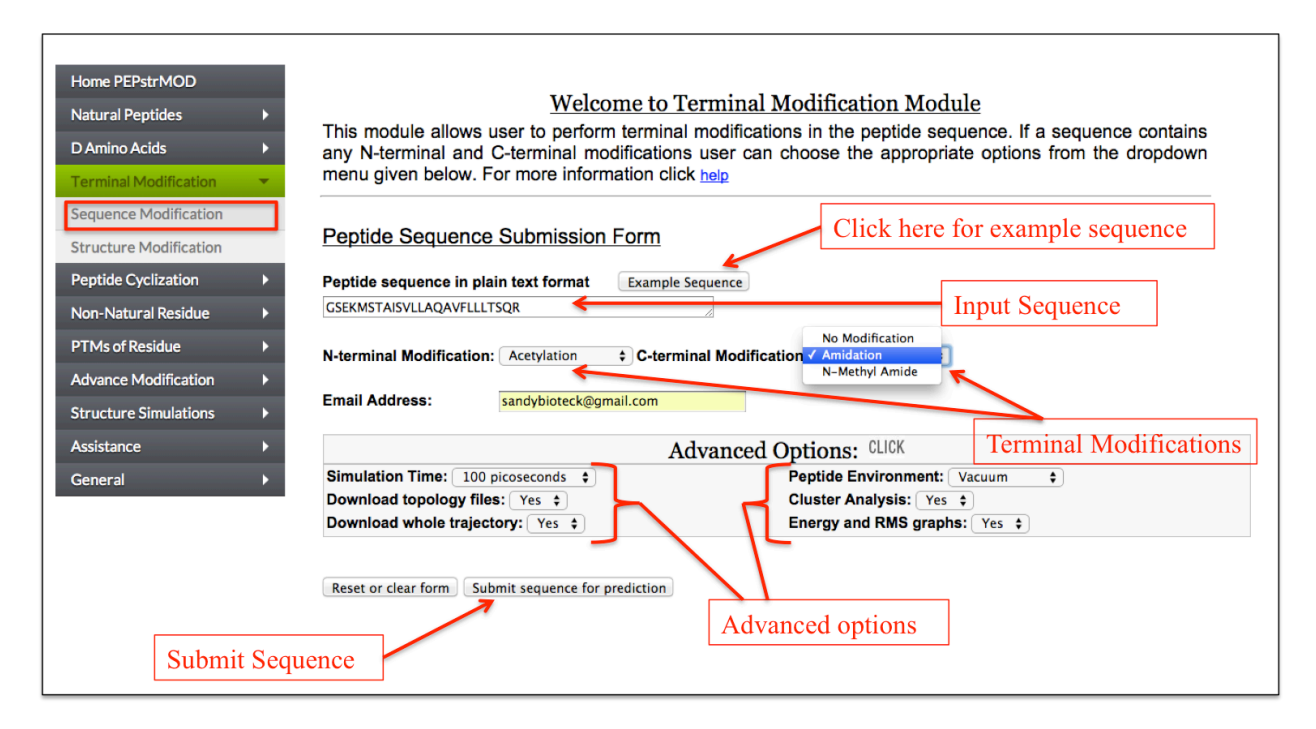

Figure 7A. Graphical representation of the "Sequence Modification" sub module of "Terminal Modification" module of PEPstrMOD and labels showing how to input the peptide sequence along with selecting other options.

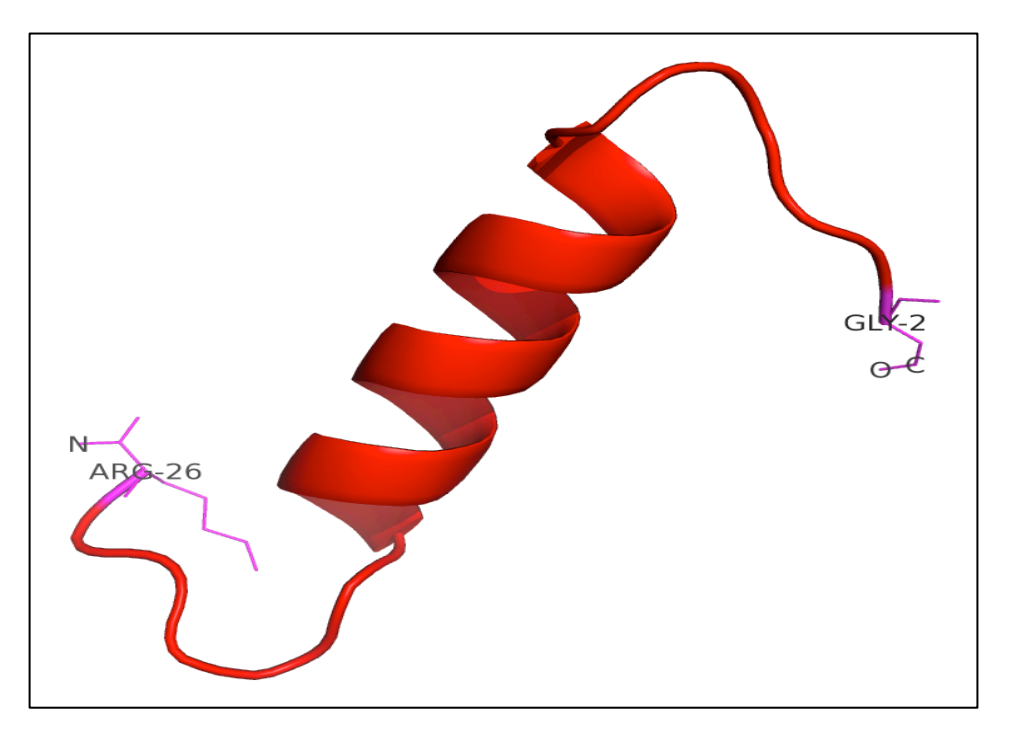

Figure 7B. Predicted tertiary structure of the example peptide (GSEKMSTAISVLLAQAVFLLLTSQR) with its modified N and C terminal residues. N-terminal is modified using acetylation while C-terminal using amidation and shown in magenta color.

## 3.2. Structural Modification sub module of Terminal Modification Module

This facility is same as described in the "Natural Peptides" module of PEPstrMOD with additional option of incorporating N and C terminal modifications in the tertiary structure of the input peptide as shown in Figure 8.

| DAmino Acids         Terminal Modification         Sequence Modification         Structure Modification         Structure Simulations         Advance Modification         Structure Simulations         Advance Modification         Structure Simulations         Advance Modification         Structure Simulations         Advance Modification         Structure Simulations         Advance Modification         Structure Simulations         Advance Modification         Structure Simulations         Active Simulations         Assistance         General                                                                                                    | Home PEPstrMOD Natural Peptides | Welcome to Terminal Modification Module for Structure Modification                                                                                                    |
|----------------------------------------------------------------------------------------------------|---------------------------------|----------------------------------------------------------------------------------------------------|
| Sequence Modification         Structure Modification         Non-Natural Residue         PTMs of Residue         Advance Modification         Structure Simulations         Assistance         General         OR         Upload a peptide structure in PDB format         Chose File         None I and I apptide structure in PDB format         Chose File         Nome I and I apptide structure in PDB format         Chose File         Nom 4 0 GLY 1         -1.080 0.011 0.328 1.00 0.00         ATOM 4 0 GLY 1         -1.080 0.011 0.328 1.00 0.00         Atom 5 cly 1         -0.081 0.000 0.00         ATOM 4 0 GLY 1         -1.080 0.011 0.328 1.00 0.00         ATOM 4 0 GLY 1         -1.080 0.011 0.328 1.00 0.00         ATOM 4 0 GLY 1         -1.080 0.011 0.328 1.00 0.00         ATOM 5 cly 1         -1.080 0.011 0.328 1.00 0.00         Atom 5 cly 1         -1.080 0.011 0.328 1.00 0.00         Atom 5 cly 1         -1.080 0.011 0.328 1.00 0.00         Atom 5 cly 1         -1.080 0.011 0.328 1.00 0.00         Atom 5 cly 1         -1.080 0.011 0.328 1.00 0.00 <t< th=""><th>D Amino Acids</th><th>This module is used to input an already available peptide tertiary structure in PDB file format and subsequently if a structure contains any N-terminal and C-terminal Modifications user can choose the appropriate options which is given below to modify its structure. For more information click help</th></t<>                                                                                                    | D Amino Acids                   | This module is used to input an already available peptide tertiary structure in PDB file format and subsequently if a structure contains any N-terminal and C-terminal Modifications user can choose the appropriate options which is given below to modify its structure. For more information click help |
| Structure Modification         Peptide Cyclization         Non-Natural Residue         PTMs of Residue         Advance Modification         Structure Simulations         Assistance         General         OR         Upload a peptide structure in PDB format         Choose File         Non-Autural Modification         Atom 4 0 CLY 1         -1.080 0.011 0.328 1.00 0.00         ATOM 5 C GLY 1         -0.992 0.366 0.0297 1.00 0.00         ATOM 5 C GLY 1         -0.992 0.386 0.029 1.00 0.00         ATOM 5 C GLY 1         -0.992 0.386 0.029 1.00 0.00         ATOM 5 C GLY 1         -0.992 0.984 0.000 0.00         ATOM 5 C GLY 1         -0.992 0.984 0.000 0.00         ATOM 5 C GLY 1         -0.992 0.984 0.000 0.00         ATOM 5 C GLY 1         -0.992 0.984 0.000 0.00         ATOM 5 C GLY 1         -1.080 0.011 0.328 1.00 0.00         ATOM 5 C GLY 1         -1.984 0.000 0.00         ATOM 5 C GLY 1         -1.980 0.011 0.328 1.00 0.00         ATOM 5 C GLY 1         -1.980 0.012 0.984 0.000 0.00         ATOM 5 C GLY 1         -0.990 0.010 0.00 <th>Sequence Modification</th> <th></th>                                                                                                    | Sequence Modification           |                                                                                                    |
| Peptide Cyclization         Non-Natural Residue         PTMs of Residue         Advance Modification         Structure Simulations         Assistance         General         OR         Upload a peptide structure in PDB format         Choose File         Choose File         No file chosen         OR         Upload a peptide structure in PDB format         Choose File         No file chosen         OR         Upload a peptide structure in PDB format         Choose File         No file chosen         OR         Enter PDB ID         Example ID         Input structure         Email Address:         sandybioteck@gmail.com         N-terminal Modification:         Acetylation         Advanced Options:                                                                                                    | Structure Modification          | Peptide Structure Submission Form                                                                                                    |
| Non-Natural Residue       PTMs of Residue         PTMs of Residue       Advance Modification         Advance Modification       1 N CLY 1 -0.228 2.638 0.297 1.00 0.00         Structure Simulations       ATOM 3 C CLY 1 -0.386 1.025 0.380 1.00 0.00         ATOM 4 C CLY 1 -0.386 1.025 0.380 1.00 0.00         ATOM 5 N SEP 2 0.912 0.994 0.049 1.00 0.00         ATOM 5 N SEP 2 0.912 0.994 0.049 1.00 0.00         Atom 5 N SEP 2 0.912 0.994 0.049 1.00 0.00         Atom 5 N SEP 2 0.912 0.994 0.049 1.00 0.00         Atom 5 N SEP 2 0.912 0.994 0.049 1.00 0.00         Atom 5 N SEP 2 0.912 0.994 0.049 1.00 0.00         At                                                                                                    | Peptide Cyclization             | Peptide structure in PDB format Example Structure                                                                                                    |
| PTMs of Residue<br>Advance Modification<br>Advance Modification<br>Structure Simulations<br>Assistance<br>General<br>Assistance<br>Ceneral<br>Assistance<br>Ceneral<br>Assistance<br>Ceneral<br>Assistance<br>Ceneral<br>Assistance<br>Ceneral<br>Ceneral         | Non-Natural Residue             | TARGET 34855<br>MODEL 1 REFINED                                                                                                    |
| Advance Modification<br>Structure Simulations<br>Assistance<br>General<br>General | PTMs of Residue                 | PARENT N/A<br>ATOM 1 N GLY 1 -2.298 2.638 0.297 1.00 0.00                                                                                                    |
| Structure Simulations         Assistance         General         OR         Upload a peptide structure in PDB format         Choose File         No file chosen         OR         Enter PDB ID         Email Address:         sandybioteck@gmail.com         N-terminal Modification:         Acetylation         Advanced Options:                                                                                                    | Advance Modification            | ATOM 2 CA CLY 1 -0.970 2.367 0.840 1.00 0.00<br>ATOM 3 C CLY 1 -0.386 1.025 0.380 1.00 0.00<br>ATOM 4 O CLY 1 -1.080 0.011 0.328 1.00 0.00                                                                                                    |
| Assistance<br>General  OR  Upload a peptide structure in PDB format Choose File No file chosen  OR  Enter PDB ID  Example ID  Input structure  Email Address: Sandybioteck@gmail.com  N-terminal Modification: Acetylation C-terminal Modification: Advanced Options: CLICK                                                                                                    | Structure Simulations           |                                                                                                    |
| General     OR       Enter PDB ID     Example ID       Input structure       Email Address:       sandybioteck@gmail.com       N-terminal Modification:       Acetylation       C-terminal Modification:       Advanced Options:       CLICK                                                                                                    | Assistance                      | UR                                                                                                    |
| Enter PDB ID Example ID Input structure Email Address: sandybioteck@gmail.com N-terminal Modification: Acetylation + C-terminal Modification: Amidation + Advanced Options: CLICK                                                                                                    | General >                       | OR                                                                                                    |
| Email Address: sandybioteck@gmail.com N-terminal Modification: Acetylation + C-terminal Modification: Amidation + Advanced Options: CLICK                                                                                                    |                                 | Enter PDB ID Example ID Input structure                                                                                                    |
| N-terminal Modification: Acetylation + C-terminal Modification: Amidation +<br>Advanced Options: CLICK                                                                                                    |                                 | Email Address: sandybioteck@gmail.com                                                                                                    |
| Advanced Options: CLICK                                                                                                    |                                 | N-terminal Modification: Acetylation C-terminal Modification: Amidation C-terminal Modification:                                                                                                    |
|                                                                                                    |                                 | Advanced Options: CLICK                                                                                                    |
| Simulation Time: 100 picoseconds<br>Download topology files: Yes<br>Closter Analysis: Yes<br>Closter Analysis: Yes<br>Closter Anal                                                                                                    |                                 | Simulation Time: 100 picoseconds<br>Download topology files: Yes<br>Closter Analysis: Yes                                                                                                    |
| Download whole trajectory: Yes + Energy and RMS graphs: Yes +                                                                                                    |                                 | Download whole trajectory: Yes + Energy and RMS graphs: Yes +                                                                                                    |
| Submit structure Advanced options Terminal Modifications                                                                                                    | Submit structure                | Submit structure Advanced options Terminal Modifications                                                                                                    |

Figure 8. The snapshot of "Structure Modification" sub module of "Terminal Modification" module of PEPstrMOD showing the labels on how to use the module effectively.

## 4. Peptide Cyclization Module

A user can cyclize a peptide either from N to C linkage by forming a bond between N-terminal and C-terminal residue or with the help of disulfide bridges between pair of cysteine residues. This module has 3 sub modules, which are as follows:

## 4.1. N-C Cyclization sub module of Peptide Cyclization Module

This facility provides a user to cyclize his/her peptide using N-to-C cyclization (Figure 9A). In this type of cyclization, the N-terminal residue is linked to C-terminal residue by making a bond between them (Figure 9B).

| Home PEPstrMOD         | Welcome to Pentide Cyclization Module for N-C cyclization                                                                                                    |
|------------------------|----------------------------------------------------------------------------------------------------|
| Natural Peptides       | This pape is designed to predice the particle structure with N to C terminal subjection. The particle is made                                                                                                    |
| D Amino Acids          | cyclic by incorporating a bond between Nitrogen atom of N-terminal residue and Carbon atom of C-terminal                                                                                                    |
| Terminal Modification  | residue. For more information click help                                                                                                    |
| Peptide Cyclization    | Click here for example sequence                                                                                                    |
| N-C Cyclization        | Pepilde Sequence Submission Form                                                                                                    |
| Disulfide Bridge (S-S) | Peptide sequence in plain text format Example Sequence                                                                                                    |
| Structure Modification | CSEKMSTAISVLIAQAVFLILTSQR                                                                                                    |
| Non-Natural Residue    | Email Address: sandybioteck@gmail.com e-mail address                                                                                                    |
| PTMs of Residue        | Advanced Options: CLICK                                                                                                    |
| Advance Modification   | Simulation Time: 100 picoseconds                                                                                                    |
| Structure Simulations  | Download topology files: Yes<br>Download whole trajectory: Yes<br>The sector of the sector of the sect |
| Assistance             |                                                                                                    |
| General >              | Reset or clear form Submit sequence for prediction                                                                                                    |
|                        | Advanced options                                                                                                    |
| S                      | ubmit sequence                                                                                                    |

Figure 9A. Labels showing the use of "N-C Cyclization" sub module of "Peptide Cyclization" module of PEPstrMOD. The structure predicted by this feature is shown in the next figure.

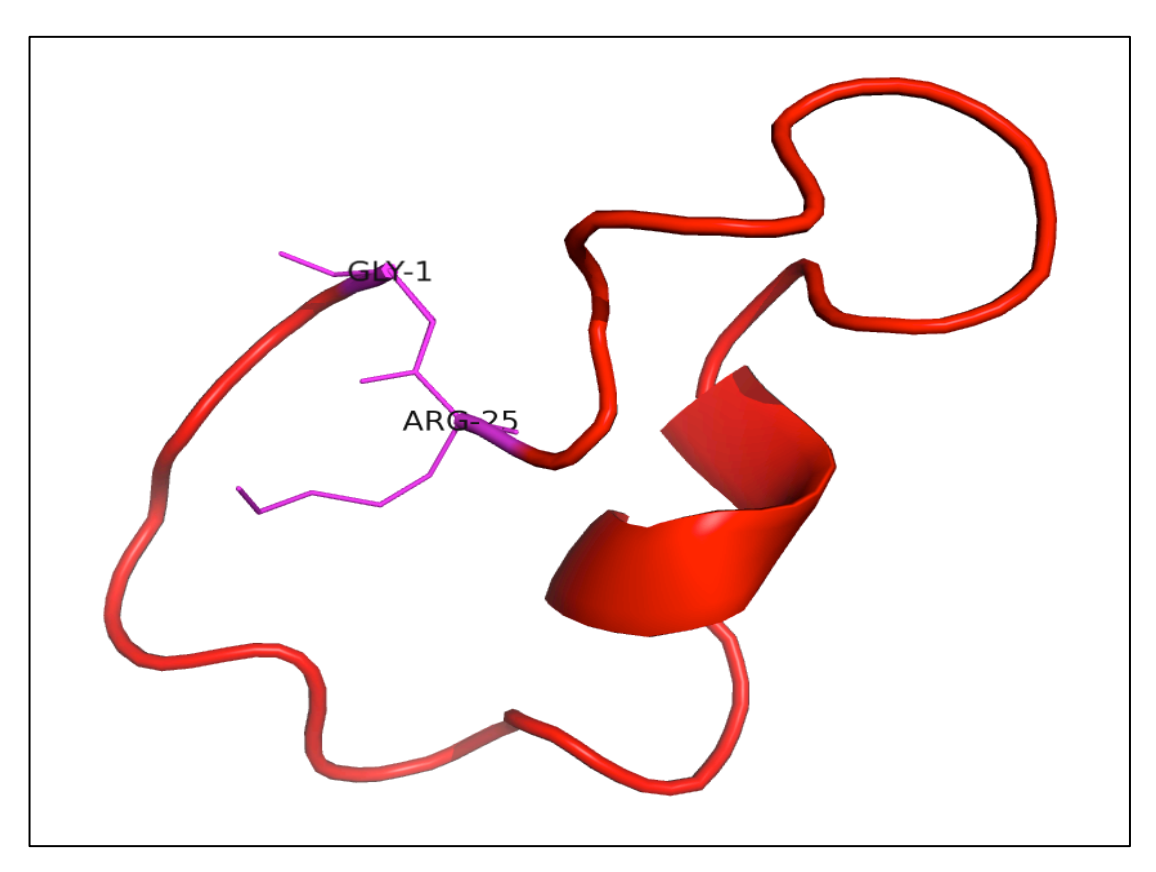

Figure 9B. The tertiary structure of example peptide predicted using N-C Cyclization" sub module of "Peptide Cyclization" module of PEPstrMOD. The N to C cyclization is achieved by making a bond between N and C atoms of the terminal residues and is shown in magenta color.

## 4.2. Disulfide Bridge (S-S) sub module of Peptide Cyclization Module

This facility provides a user to cyclize his/her peptide by making a disulfide bridge between pair of cysteine molecules. A user needs to enter the position of cysteine residues, which needs to be linked using a disulfide bond. If a disulfide bond needs to be incorporated between CYS2 and CYS8, a user needs to submit residue position "2-8" in the text box. For more than 1 disulfide bridges, (e.g. CYS2 and CYS8, CYS3 and CYS12), a user needs to submit residue positions "2-8, 3-12" in the text box as shown in Figure 10A. Figure 10B shows the predicted structure of the example peptide (GCCSDPRCAWRC) with disulfide bonds between 2<sup>nd</sup> and 8<sup>th</sup> cysteine and 3<sup>rd</sup> and 12<sup>th</sup> cysteine respectively.

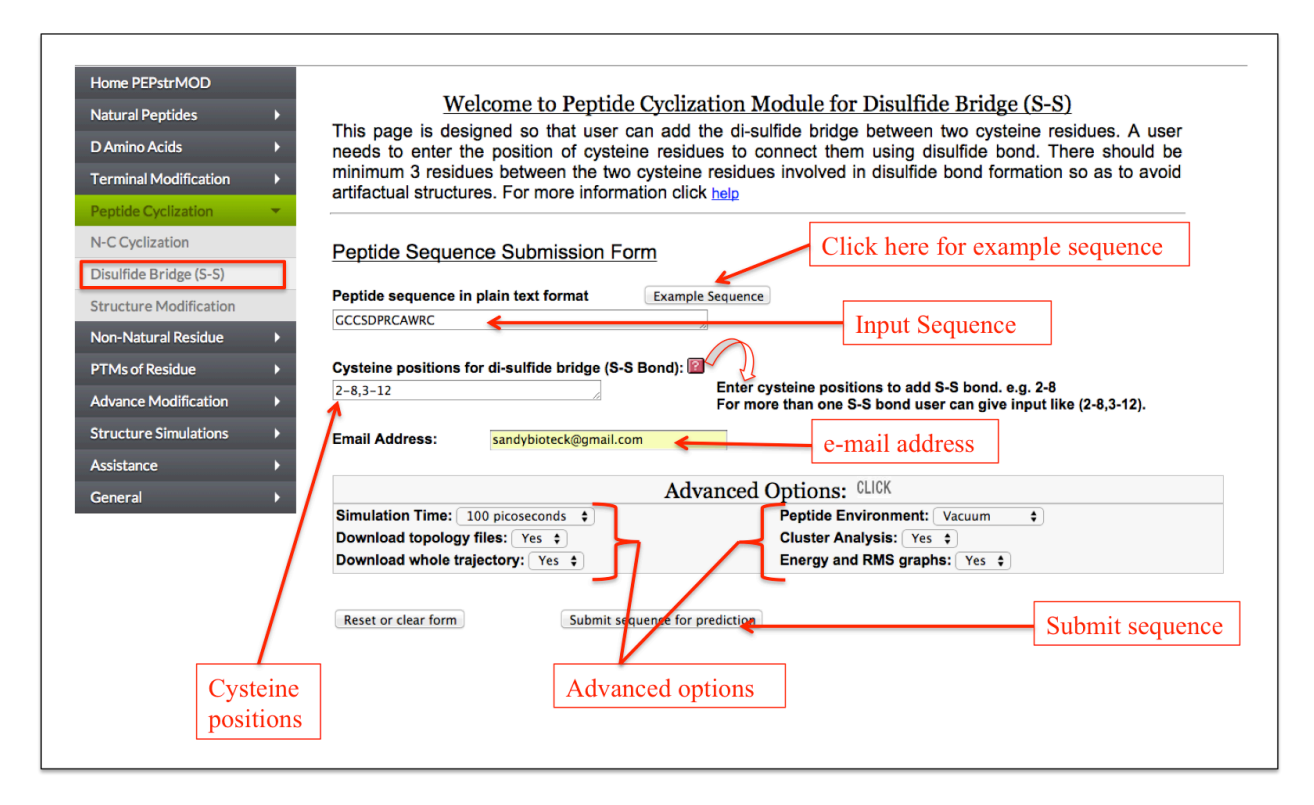

Figure 10A. Graphical representation of the "Disulfide Bridge" sub module of the "Peptide Cyclization" module of the PEPstrMOD. The different labels show how to input the peptide sequence along with the cysteine positions, which needs to be joined by a disulfide bridge.

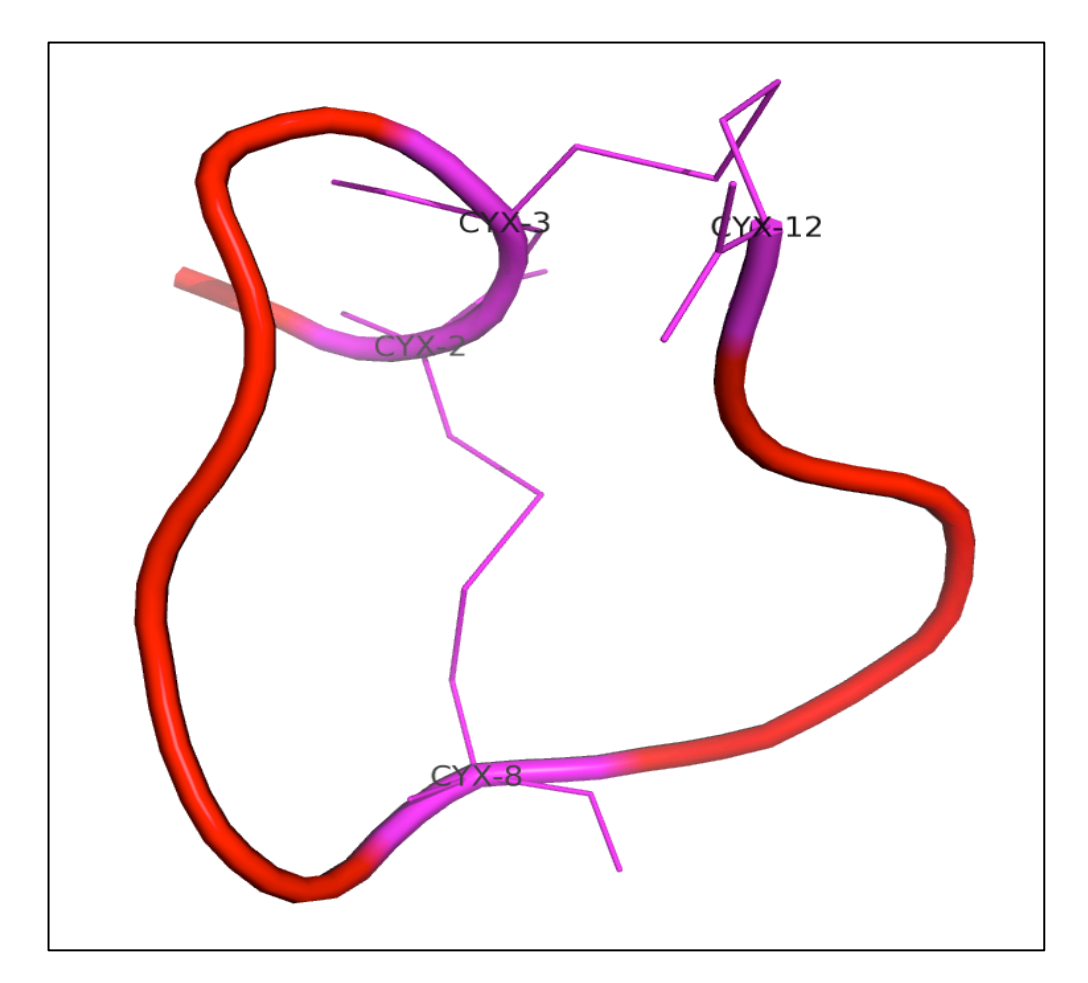

Figure 10B. Predicted tertiary structure of the example peptide (GCCSDPRCAWRC) showing disulfide bridge between  $2^{nd}$  and  $8^{th}$  cysteine and  $3^{rd}$  and  $12^{th}$  cysteine respectively in magenta color.

## 4.3. Structure Modification sub module of Peptide Cyclization Module

This facility is same as described in the "Natural Peptides" module of PEPstrMOD with additional option of incorporating disulfide bridges between cysteine residues in the tertiary structure of the input peptide.

## **5. Non-Natural Residue Module**

This module implements the incorporation of any non-natural amino acid in the peptide at a desired position. For the incorporation of non-natural residues, we have integrated two special force field libraries named Forcefield\_NCAA and SwissSideChain. Forcefield\_NCAA and SwissSideChain library contains force field parameters for 147 and 210 non-natural amino acids

respectively. The force field parameter for each of the non-natural amino acid is derived from the closest structurally similar natural amino acid. These libraries allow successful incorporation and subsequent simulation of a non-natural amino acid in the peptide. It is divided into 3 sub modules.

## 5.1. Beginner sub module of Non-Natural Residue Module

This sub module provides an easy alternative to incorporate non-natural modifications in the peptide. At first step, a user only needs to enter the peptide sequence, and select either Forcefield\_NCAA or SwissSideChain library of non-natural amino acids (Figure 11A). After submission, a user friendly interface in the tabular form is displayed in which each amino acid of the input peptide sequence is present in one column and a drop down menu of all possible non-natural amino acids occur in the next column. A user can easily replace any amino acid of the peptide with any non-natural modification from the drop down menu (Figure 11B).

| Home PEPstrMOD                   | Welcome to Non-Natural Residue Module for Beginne                                                                                                    | ers                          |  |  |
|----------------------------------|----------------------------------------------------------------------------------------------------|------------------------------|--|--|
| D Amino Acids                    | It provides an easy alternative to incorporate non-natural modifications in the peptide. A user only needs to enter the peptide sequence, his/her email address and select either Forcefield NCAA or SwissSideChain      |                              |  |  |
| Terminal Modification            | library of non-natural amino acids. After submission, a user friendly interface in the tabular form is displayed in which each amino acid of the input pentide sequence is present in one column and a drop down menu of |                              |  |  |
| Peptide Cyclization              | all possible non-natural amino acids occur in the next column. For more information cl                                                                                                    | ick <u>help</u>              |  |  |
| Non-Natural Residue 🔹            | Peptide Sequence Submission Form                                                                                                    | nple sequence                |  |  |
| Expert<br>Structure Modification | Peptide sequence in plain text format         Example Sequence           CSEKMSTAISVLIAQAVFLILITSQR         Input Sequence                                                                                               |                              |  |  |
| PTMs of Residue                  | ● FFNCAA ○ Swiss Side-Chain <del>&lt;</del>                                                                                                    | Select a force field library |  |  |
| Structure Simulations            | Reset or clear form Submit and Go to Next Step                                                                                                    |                              |  |  |
| Assistance >                     | Click here to go to next step                                                                                                    |                              |  |  |
| General >                        |                                                                                                    |                              |  |  |

Figure 11A. Snapshot of "Beginner" sub module of the "Non-Natural Residue" module of PEPstrMOD with labels showing how to use its options effectively. The option to incorporate non-natural modification is provided in the next page as shown in the next figure.

|   | No | Residue    | Modification Type                                  |
|---|----|------------|----------------------------------------------------|
|   | 1  | G ‡        | No Modification \$                                 |
|   | 2  | <b>S</b> ‡ | No Modification +                                  |
|   | 3  | E ‡        | No Modification +                                  |
| < | 4  | K ÷        | diethylalanine ÷                                   |
|   | 5  | M \$       | No Modification ÷                                  |
|   | 6  | <b>S</b> ‡ | No Modification ÷                                  |
|   | 7  | T ÷        | No Modification                                    |
| < | 8  | A ÷        | nmethylvaline ÷                                    |
|   | 9  | •          | homoserine<br>nmethylserine                        |
|   | 10 | <b>S +</b> | Threonine Based<br>nmethylthreonine                |
|   | 11 | V ÷        | omethyllthreonine<br>betathreonine<br>Valine Based |
|   | 12 | L ‡        | rplusalpmethylvaline<br>norvaline                  |
|   | 13 | L ÷        | nmethylvaline<br>betavaline                        |
|   | 14 | <b>A</b> ‡ | Tryptophan Based<br>Smethyltryptophan              |
|   | 15 | Q ÷        | nmethyltryptophan<br>2hydroxytryptophan            |
|   | 16 | A ‡        | 4aminoltryptophan                                  |
|   | 17 | V ÷        | No Modification ÷                                  |
|   | 18 | F \$       | No Modification                                    |
|   | 10 |            | No Modification                                    |

Figure 11B. This snapshot is the extension of the previous figure 11A in which peptide sequence was taken as input. In this step, non-natural modifications can be incorporated by using dropdown menu in front of amino acids of the input peptide sequence. In this figure the incorporated non-natural residues are labeled with red ellipse.

## 5.2. Expert sub module of Non-Natural Residue Module

It allows users to incorporate any non-natural amino acid at any position in the peptide in a single step. A user needs to input the sequence of his/her peptide and needs to select either Forcefield\_NCAA or SwissSideChain library. After selecting a particular force field library, the respective non-natural amino acids are displayed in a drop down menu along with the natural amino acids from which their parameters are derived. For example, diethylalanine non-natural amino acids (like diethylalanine, N-methylalanine etc.) similar to alanine are displayed in a drop down in front of alanine. In this way, a user can incorporate multiple non-natural amino acids at different positions in the peptide (Figure 12A). Figure 12B shows the predicted tertiary structure after incorporation of non-natural modification.

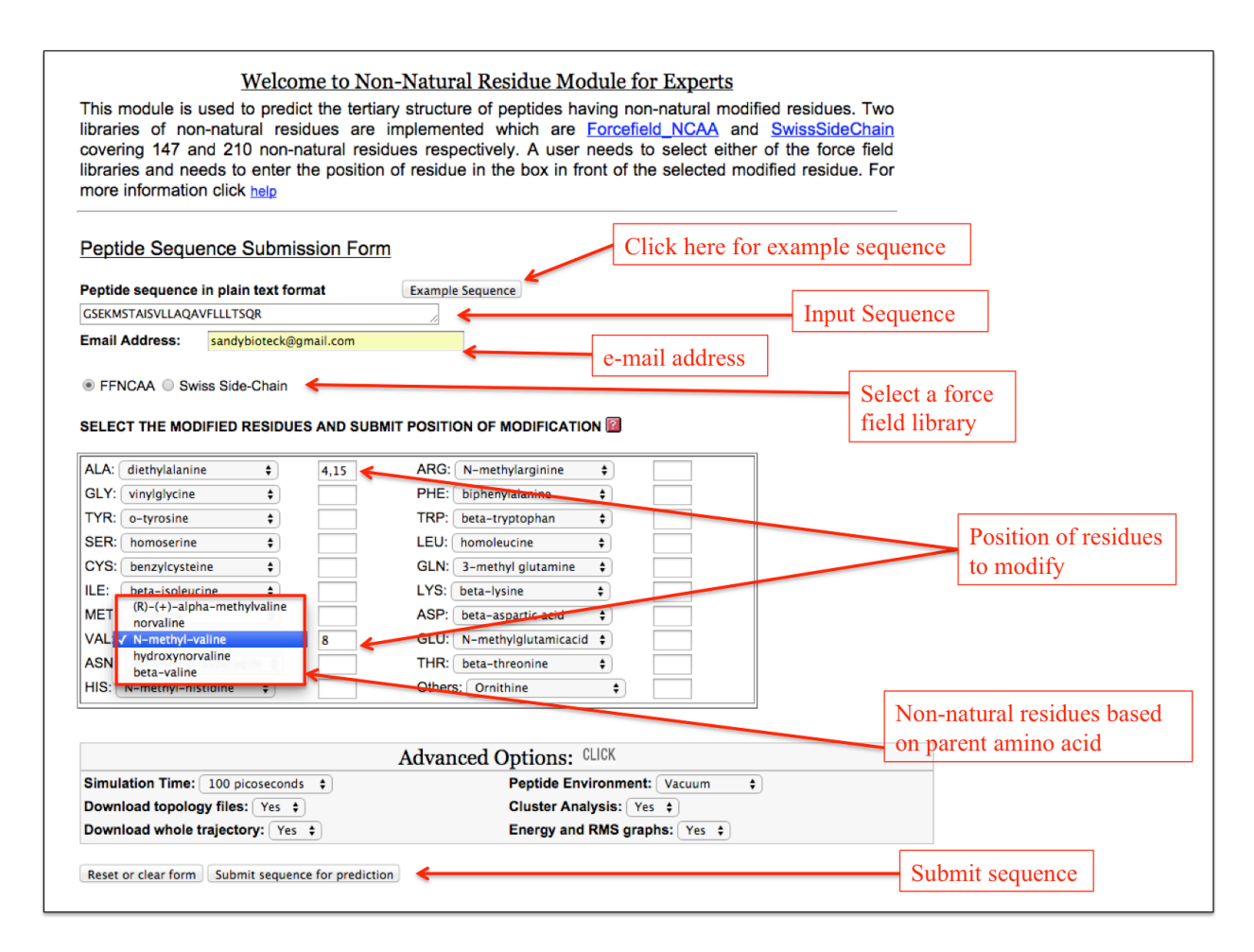

Figure 12A. Labels showing how to use the "Expert" sub module of the "Non-Natural Residue" module of PEPstrMOD.

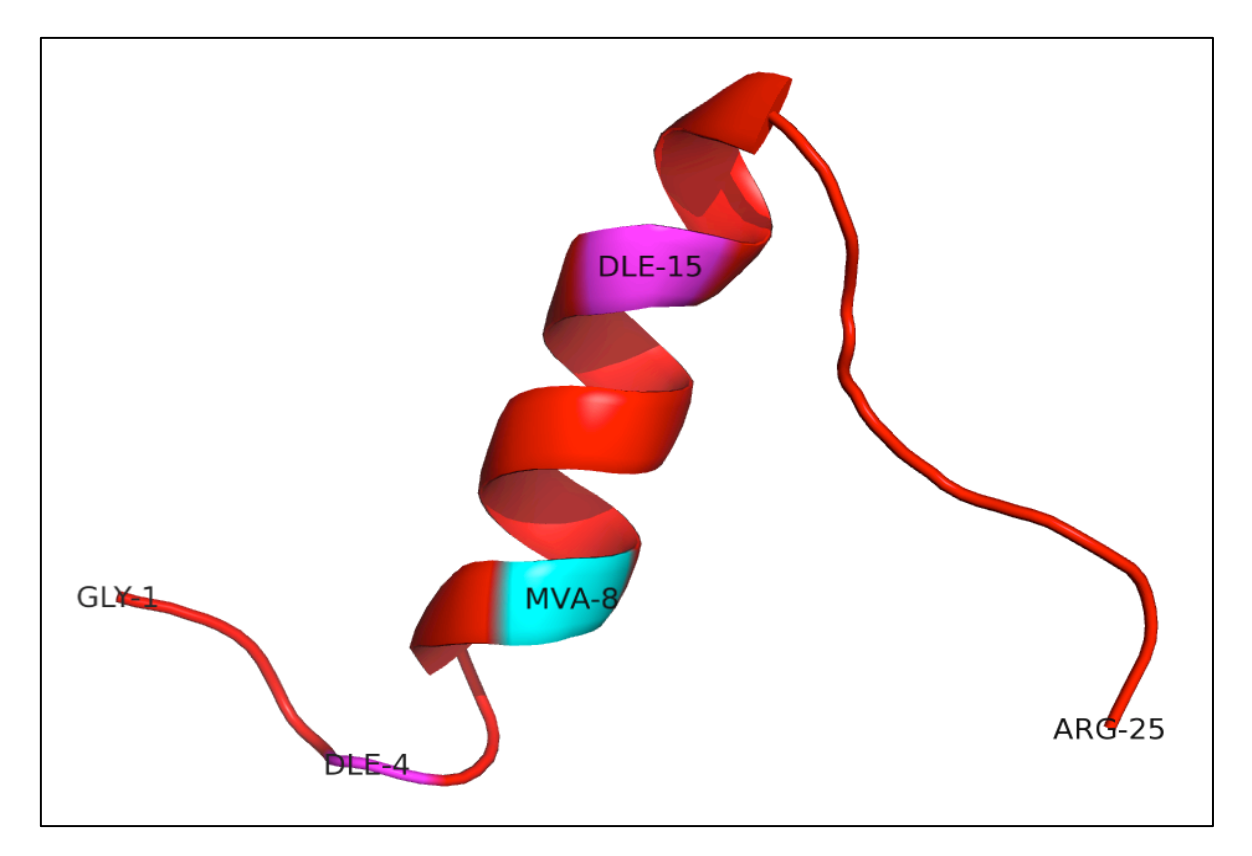

Figure 12B. Snapshot of the predicted tertiary structure of the peptide using "Expert" sub module of the "Non-natural Residue" module of PEPstrMOD. In this figure, the non-natural residue "diethylalanine" occupies position 4<sup>th</sup> and 15<sup>th</sup> (magenta color) and "methylvaline" occupies position 8<sup>th</sup> (cyan color) in the peptide sequence.

## 5.3. Structure Modification sub module of Non-Natural Residue Module

This facility is same as described in the "Natural Peptides" module of PEPstrMOD with additional option of incorporating non-natural modifications as described above in "Expert" sub module. Therefore, using this sub module, a user can incorporate non-natural modifications in any peptide with already available tertiary structure as shown in Figure 13.

| Peptide structure in PDB format                                                                                                    | Exampl                                                                                                    | e Structure                                                                                                    |      |
|----------------------------------------------------------------------------------------------------|----------------------------------------------------------------------------------------------------|----------------------------------------------------------------------------------------------------|------|
| ATOM A CETYLCHOLINE RECE<br>ATOM 1 N GLY A 1<br>ATOM 2 CA GLY A 1<br>ATOM 3 C GLY A 1<br>ATOM 4 0 GLY A 1                                                                                                    | PTOR 19-DEC-9<br>15.933 2.572 -9.465 1.<br>15.248 3.793 -8.849 1.<br>14.402 4.670 -9.708 1.<br>13.527 4.207 -10.413 1.                                                                                                    | 7 1A11<br>00 0.00 N<br>00 0.00 C<br>00 0.00 C<br>00 0.00 C                                                                                                    |      |
| OR                                                                                                    |                                                                                                    |                                                                                                    |      |
| Upload a peptide structure in PDB f                                                                                                    | ormat Browse No file selected.                                                                                                    |                                                                                                    |      |
| OR                                                                                                    |                                                                                                    |                                                                                                    |      |
|                                                                                                    | mala ID                                                                                                    |                                                                                                    |      |
|                                                                                                    |                                                                                                    | Input structure                                                                                                    |      |
| Email Address:                                                                                                    | nail.com                                                                                                    | ail address                                                                                                    |      |
|                                                                                                    | C-Inte                                                                                                    | Select a force                                                                                                    |      |
|                                                                                                    |                                                                                                    |                                                                                                    |      |
| FFNCAA Swiss Side-Chain                                                                                                    | <b>K</b>                                                                                                    | field library                                                                                                    |      |
| FFNCAA      Swiss Side-Chain                                                                                                    | <b>\$</b>                                                                                                    | field library                                                                                                    |      |
| FFNCAA      Swiss Side-Chain     SELECT THE MODIFIED RESIDUES                                                                                                    | AND SUBMIT POSITION OF MODIFICA                                                                                                    | field library                                                                                                    |      |
| FFNCAA Swiss Side-Chain                                                                                                    |                                                                                                    |                                                                                                    |      |
| FFNCAA Swiss Side-Chain     SELECT THE MODIFIED RESIDUES     ALA: diethylalanine                                                                                                    | AND SUBMIT POSITION OF MODIFICA                                                                                                    |                                                                                                    |      |
| FFNCAA Swiss Side-Chain     SELECT THE MODIFIED RESIDUES     ALA: diethylalanine     GLY: vinylglycine     TYR: o-throning                                                                                                    | AND SUBMIT POSITION OF MODIFICA<br>4,15 ARG: N-methylarginine<br>PHE: biphenylelagine<br>TBP: beta terretochan                                                                                                    | Tield library                                                                                                    | 1100 |
| FFNCAA Swiss Side-Chain     SELECT THE MODIFIED RESIDUES     ALA: diethylalanine     CLY: vinylglycine     TYR: o-tyrosine     SER: homoserine     t                                                                                                    | AND SUBMIT POSITION OF MODIFICA<br>4,15 ARG: N-methylarginine<br>PHE: bipnenylelaoine<br>TRP: beta-tryptophan                                                                                                    | Position of residu                                                                                                    | lues |
| FFNCAA Swiss Side-Chain SELECT THE MODIFIED RESIDUES ALA: diethylalanine ÷ GLY: vinylglycine ÷ TYR: o-tyrosine ÷ SER: homoserine ‡ CYS: benzylcysteine ‡                                                                                                    | AND SUBMIT POSITION OF MODIFICA<br>4,15 ARG: N-methylarginine<br>PHE: bipmenylalaoine<br>TRP: beta-tryptophan<br>LEU: homoleucine<br>GLN: 3-methyl olutami                                                                                                  | Field library                                                                                                    | ues  |
| FFNCAA Swiss Side-Chain SELECT THE MODIFIED RESIDUES ALA: diethylalanine = GLY: vinylglycine = TYR: o-tyrosine = SER: homoserine = CYS: benzylcysteine = ILE: beta-isoleucine =                                                                                                    | AND SUBMIT POSITION OF MODIFICA 4,15 ARG: N-methylarginine PHE: bipnenylelaoine TRP: beta-tryptophan LEU: homoleucine GLN: 3-methyl glutami LYS: beta-lysine                                                                                                | Field library                                                                                                    | ues  |
| FFNCAA Swiss Side-Chain SELECT THE MODIFIED RESIDUES ALA: diethylalanine ÷ GLY: vinylglycine ÷ TYR: o-tyrosine ÷ SER: homoserine ‡ CYS: benzylcysteine ‡ ILE: beta-isoleucine ‡ MET: ethionine ‡                                                                                                    | AND SUBMIT POSITION OF MODIFICA<br>4,15 ARG: N-methylarginine<br>PHE: bipnenylalanine<br>TRP: beta-tryptophan<br>LEU: homoleucine<br>GLN: 3-methyl glutami<br>LYS: beta-lysine<br>ABP: beta-aspartic acid                                                   | Position of residu<br>to modify                                                                                                    | lues |
| FFNCAA Swiss Side-Chain SELECT THE MODIFIED RESIDUES ALA: diethylalanine ‡ GLY: vinylglycine ‡ TYR: o-tyrosine ‡ SER: homoserine ‡ CYS: benzylcysteine ‡ ILE: beta-isoleucine ‡ MET: ethionine ‡ VAL: N-methyl-valine ‡                                                                                                    | AND SUBMIT POSITION OF MODIFICA<br>4,15 ARG: N-methylarginine<br>PHE: bipnenylalaoine<br>TRP: beta-tryptophan<br>LEU: homoleucine<br>GLN: 3-methyl glutami<br>LYS: beta-lysine<br>ABP: beta-aspartic acid<br>8 GLU: N-methylolutamid                        | Position of residu<br>to modify                                                                                                    | lues |
| FFNCAA Swiss Side-Chain SELECT THE MODIFIED RESIDUES ALA: diethylalanine = GLY: vinylglycine = TYR: o-tyrosine = SER: homoserine = VR: benzylcysteine = ILE: beta-isoleucine = MET: ethionine = VAL: N-methyl-valine = ASN: oregination of the second second seco | AND SUBMIT POSITION OF MODIFICA 4,15 ARG: N-methylarginine PHE: bipnenylalanine TRP: beta-tryptophan LEU: homoleucine GLN: 3-methyl glutami LYS: beta-lysine ABF: beta-aspartic acid 8 GLU: N-methylglutamic THR: beta-threonine                            | Position of residu<br>to modify                                                                                                    | lues |
| <ul> <li>FFNCAA Swiss Side-Chain</li> <li>SELECT THE MODIFIED RESIDUES</li> <li>ALA: diethylalanine =</li> <li>GLY: vinylglycine =</li> <li>TYR: o-tyrosine =</li> <li>TYR: o-tyrosine =</li> <li>SER: homoserine =</li> <li>CYS: benzylcysteine =</li> <li>ILE: beta-isoleucine =</li> <li>WET: ethionine =</li> <li>VAL: N-methyl-valine =</li> <li>ASN: norvaline norvaline norvaline norvaline norvaline</li> <li>Other N-methyl-valine</li> </ul>                                                                                                    | AND SUBMIT POSITION OF MODIFICA 4,15 ARG: N-methylarginine PHE: bipnenylalanine TRP: beta-tryptophan LEU: homoleucine GLN: 3-methyl glutami LYS: beta-lysine ABP: beta-aspartic acid 8 GLU: N-methylglutamic THR: beta-threonine                            | ATION ATION Position of residuent to modify                                                                                                    | ues  |
| FFNCAA Swiss Side-Chain SELECT THE MODIFIED RESIDUES ALA: diethylalanine ± GLY: vinylglycine ± TYR: o-tyrosine ± SER: homoserine ‡ CYS: benzylcysteine ‡ ILE: beta-isoleucine ‡ MET: ethionine ‡ VAL: N-methyl-valine ‡ NAN: (R)-(+)-alpha-methylvaline norvaline 0 Other N-methyl-valine hydroxynorvaline beta-valine MET: valine                                                                                                    | AND SUBMIT POSITION OF MODIFICA<br>4,15 ARG: N-methylarginine<br>PHE: biphenylalagine<br>TRP: beta-tryptophan<br>LEU: homoleucine<br>GLN: 3-methyl glutami<br>LYS: beta-lysine<br>ABP: beta-aspartic acid<br>8 GLU: N-methylglutamie<br>THR: beta-threonine | Position of residu<br>to modify<br>accid to cacid to cacid to | lues |
| FFNCAA Swiss Side-Chain SELECT THE MODIFIED RESIDUES ALA: diethylalanine ‡ GLY: vinylglycine ‡ TYR: o-tyrosine ‡ SER: homoserine ‡ CYS: benzylcysteine ‡ ILE: beta-isoleucine ‡ MET: ethionine ‡ VAL: N-methyl-valine ‡ (R)-(+)-alpha-methylvaline norvaline beta-valine Other N-methyl-valine hydroxynorvaline beta-valine Reset or clear form Submit sequence                                                                                                    | AND SUBMIT POSITION OF MODIFICA<br>4,15 ARG: N-methylarginine<br>PHE: bipnenylalaoine<br>TRP: beta-tryptophan<br>LEU: homoleucine<br>GLN: 3-methyl glutami<br>LYS: beta-lysine<br>ABP: beta-aspartic acid<br>8 GLU: N-methylglutamic<br>THR: beta-threonine | Position of residu<br>to modify<br>acid :<br>to modify                                                                                                    | ues  |
| <ul> <li>FFNCAA Swiss Side-Chain</li> <li>SELECT THE MODIFIED RESIDUES</li> <li>ALA: diethylalanine ÷</li> <li>GLY: vinylglycine ÷</li> <li>GLY: vinylglycine ÷</li> <li>SER: homoserine ‡</li> <li>CYS: benzylcysteine ‡</li> <li>ILE: beta-isoleucine ‡</li> <li>MET: ethionine ‡</li> <li>VAL: N-methyl-valine ‡</li> <li>NN: (R)-(+)-alpha-methylvaline norvaline beta-valine</li> <li>Other hydroxynorvaline beta-valine</li> <li>Reset or clear form Submit sequence</li> </ul>                                                                                                    | AND SUBMIT POSITION OF MODIFICA                                                                                                    | ATION ATION Position of residu<br>Cacid :<br>Cacid :<br>Non-natural residues based                                                                                                    | lues |

Figure 13. The snapshot of "Structure Modification" sub module of the "Non-Natural Residue" module of PEPstrMOD. The labels show how to use it effectively.

## 6. PTMs of Residue Module

This module allows a user to incorporate different types of frequently occurring posttranslational modifications (PTM) in the peptide and subsequent prediction of their tertiary structure. For incorporating PTMs we integrated Forcefield\_PTM library covering 32 frequently occurring PTMs in proteins and peptides. This module is divided into 3 sub modules.

## 6.1. Beginner sub module of PTMs of Residue Module

This sub module provides an easy alternative to post-translationally modify residues in the peptide. At first step, a user only needs to enter the peptide sequence (Figure 14A). After submission, a user-friendly interface in the tabular form is displayed in which each amino acid of the input peptide sequence is present in one column and a drop down menu of all possible PTMs of that residue in the next column. A user can easily do post-translational modification of any residue using this facility (Figure 14B).

| Home PEPstrMOD                            | Welcome to PTMs of Residue Module for Beginners                                                                                                    |  |  |  |  |  |  |  |
|-------------------------------------------|----------------------------------------------------------------------------------------------------|--|--|--|--|--|--|--|
| D Amino Acids                             | It provides an easy alternative to incorporate PTMs in the peptide. A user only needs to enter the peptide sequence and his/her email address. After submission, a user friendly interface in the tabular form is displayed in which each aming acid of the instruct paptide acquires is present in any and a dress. |  |  |  |  |  |  |  |
| Terminal Modification Peptide Cyclization | down menu of all possible PTMs occur in the next column. For more information click help                                                                                                    |  |  |  |  |  |  |  |
| Non-Natural Residue                       | Peptide Sequence Submission Form                                                                                                    |  |  |  |  |  |  |  |
| PTMs of Residue<br>Beginner               | Peptide sequence in plain text format Example Sequence Input Sequence                                                                                                    |  |  |  |  |  |  |  |
| Structure Modification                    | Reset or clear form Submit and Go to Next Step                                                                                                    |  |  |  |  |  |  |  |
| Advance Modification                      | Click here to go to next step                                                                                                    |  |  |  |  |  |  |  |
| Structure Simulations                     |                                                                                                    |  |  |  |  |  |  |  |
| Assistance<br>General                     |                                                                                                    |  |  |  |  |  |  |  |

Figure 14A. Snapshot of "Beginner" sub module of the "PTM" module of PEPstrMOD with labels showing how to input the peptide sequence. The option to incorporate PTMs is provided in the next page as shown in the next figure.

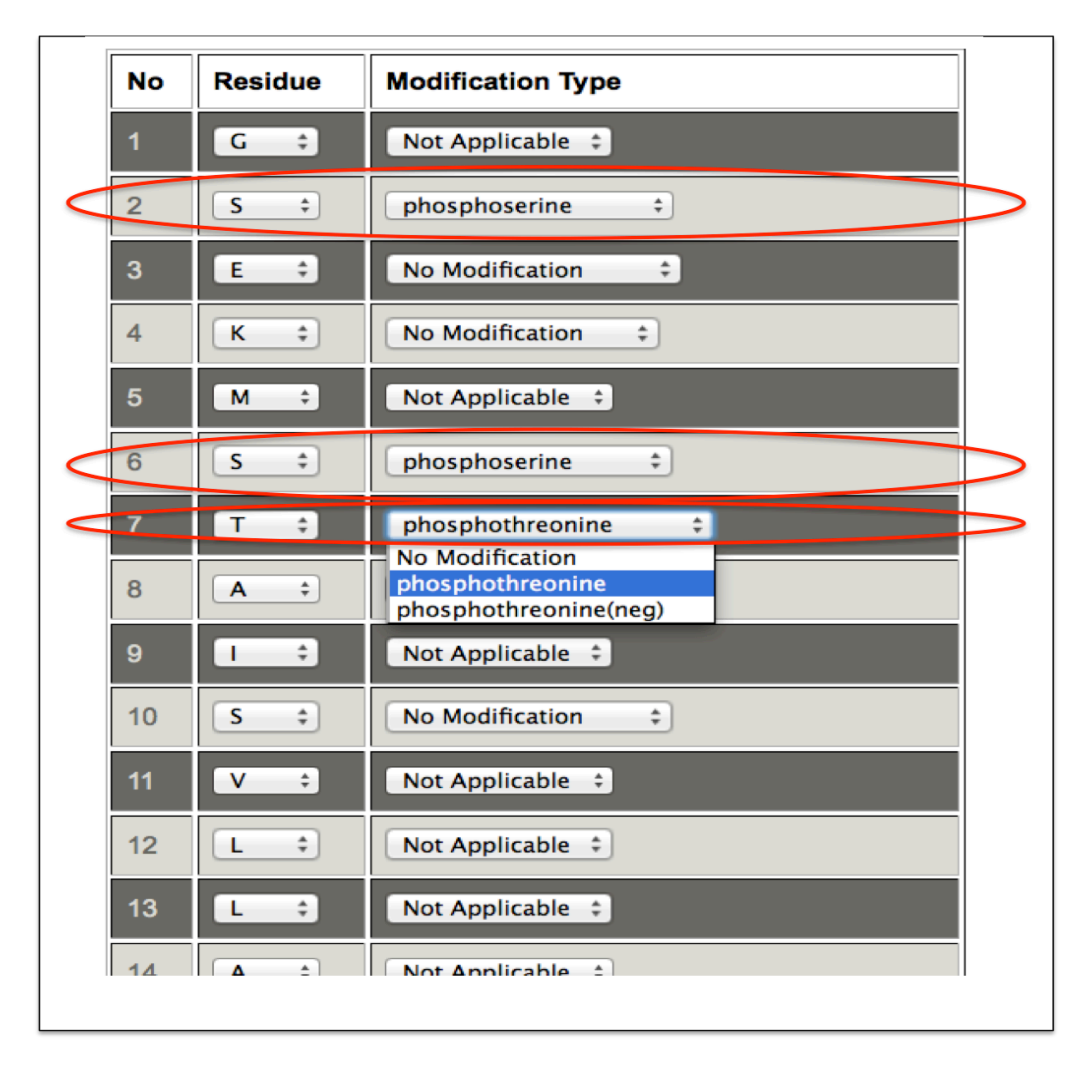

Figure 14B. This snapshot is the extension of the previous figure 14A in which peptide sequence and e-mail address was taken as input. In this step, PTMs can be incorporated by using dropdown menu in front of amino acids of the input peptide sequence. In this figure the incorporated PTMs are labeled with red ellipse.

## 6.2. Expert sub module of PTMs of Residue Module

It allows a user to do post-translational modification of any residue in the peptide in a single step. For each residue a limited set of PTMs are possible. Only the possible modifications are displayed in front of the amino acids in the drop down menu followed by a text box. For incorporating a PTM, a user needs to enter the position of the amino acid in the respective text box (Figure 15A). Figure 15B shows the predicted tertiary structure obtained using this sub module.

| Home PEPstrMOD<br>Natural Peptides<br>D Amino Acids<br>Terminal Modification | <u>Welcome to PTMs of Residue Module for Experts</u><br>This module is used to predict the tertiary structure of peptides having post-translational modifications<br>(PTMs). <u>Forcefield_PTM</u> library is implemented covering 32 frequently occurring PTMs. A user needs to<br>enter the position of residue in the box in front of the selected modified residue. For more information click<br>help |  |  |  |  |  |  |
|------------------------------------------------------------------------------|----------------------------------------------------------------------------------------------------|--|--|--|--|--|--|
| Peptide Cyclization                                                          |                                                                                                    |  |  |  |  |  |  |
| Non-Natural Residue                                                          | Peptide Sequence Submission Form                                                                                                    |  |  |  |  |  |  |
| PTMs of Residue 🔹                                                            | Dantide assures in alsis text format                                                                                                    |  |  |  |  |  |  |
| Beginner                                                                     |                                                                                                    |  |  |  |  |  |  |
| Expert                                                                       | Email Address: sandybioteck@gmail.com                                                                                                    |  |  |  |  |  |  |
| Structure Modification                                                       |                                                                                                    |  |  |  |  |  |  |
| Advance Modification                                                         |                                                                                                    |  |  |  |  |  |  |
| Structure Simulations                                                        | ARG: (omega)-methylarginine + PHE: Dihydroxyphenylalanine + Position of residues                                                                                                    |  |  |  |  |  |  |
| Assistance                                                                   | TYR: Phosphotyrosine (neutral + TRP: 7-hydroxytryptophan + to modify                                                                                                    |  |  |  |  |  |  |
| General                                                                      | SER: Phosphoserine (neutral)  2,6 LEU: N-methyl-leucine CYS: Cysteinenersulfide                                                                                                    |  |  |  |  |  |  |
|                                                                              | LYS: 5-hydroxylysine                                                                                                    |  |  |  |  |  |  |
|                                                                              | GLU: 1-Carboxyglutamic Acid                                                                                                    |  |  |  |  |  |  |
|                                                                              | Others: Ornithine                                                                                                    |  |  |  |  |  |  |
|                                                                              | rossible r rivis for the                                                                                                    |  |  |  |  |  |  |
|                                                                              | Advanced Options: CLICK                                                                                                    |  |  |  |  |  |  |
|                                                                              | Simulation Time: 100 picoseconds                                                                                                    |  |  |  |  |  |  |
|                                                                              | Download topology files: Yes + Cluster Analysis: Yes + Cluster Analysis: Yes +                                                                                                    |  |  |  |  |  |  |
| Submit sequence                                                              | Reset or clear form Submit sequence for prediction Advanced options                                                                                                    |  |  |  |  |  |  |

Figure 15A. Snapshot of the "Expert" sub module of the "PTM" module of PEPstrMOD with labels showing how to input peptide sequence and PTMs with their positions.

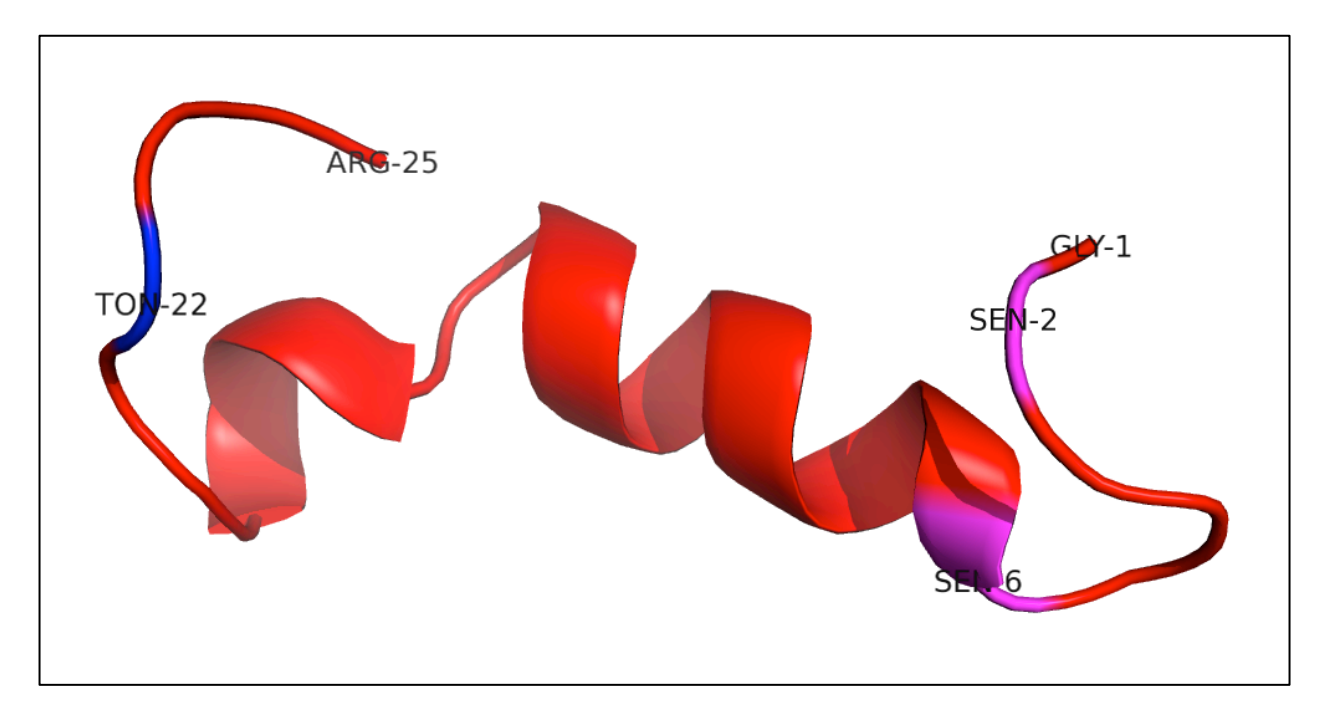

Figure 15B. Snapshot showing the predicted tertiary structure of the example peptide with PTMs phosphoserine at positions 2, 6 (magenta color) and phosphothreonine at 22 (blue color).

## 6.3. Structure Modification sub module of PTMs of Residue Module

This facility is same as described in the "Natural Peptides" module of PEPstrMOD with additional option of incorporating post-translational modifications as described above in "Expert" sub module. Therefore, using this sub module, a user can incorporate PTMs in any peptide with already available tertiary structure (Figure 16).

|                                                                                                    |                                                 | ¥                                                                                                    |                                      |                                   |
|----------------------------------------------------------------------------------------------------|-------------------------------------------------|----------------------------------------------------------------------------------------------------|--------------------------------------|-----------------------------------|
| Peptide structure in PDB format                                                                                                    |                                                 | Example Struc                                                                                                    | ture                                 |                                   |
| HEADER     ACETYLCHOLINE RE       ATOM     1     N     GLY A     1       ATOM     2     CA     GLY A     1       ATOM     3     C     GLY A     1       ATOM     4     O     GLY A     1                                                                                                    | CEPTOR<br>15.933<br>15.248<br>14.402<br>13.527  | 19-DEC-97<br>2.572 -9.465 1.00<br>3.793 -8.849 1.00<br>4.670 -9.708 1.00<br>4.207 -10.413 1.00                                                                                                    | 1A11<br>0.00<br>0.00<br>0.00<br>0.00 | N<br>C<br>C<br>O                  |
| OR                                                                                                    |                                                 |                                                                                                    |                                      |                                   |
| Upload a peptide structure in PD                                                                                                    | B format Browse.                                | . No file selected.                                                                                                    |                                      |                                   |
|                                                                                                    |                                                 | <                                                                                                    |                                      |                                   |
|                                                                                                    |                                                 |                                                                                                    |                                      | <b>\</b>                          |
| Enter PDB ID                                                                                                    | xample ID                                       |                                                                                                    | Inpu                                 | it structure                      |
| Email Address: sandybioteck                                                                                                    | gmail.com                                       | e-mail add                                                                                                    | ress                                 |                                   |
| Email Address: sandybioteck                                                                                                    | egmail.com                                      | e-mail add                                                                                                    | ress                                 |                                   |
| Email Address: sandybioteck<br>SELECT THE MODIFIED RESIDU<br>ARG: (omega)-methylarginine ‡                                                                                                    | ES AND SUBMIT PO                                | e-mail add                                                                                                    |                                      | ]                                 |
| Email Address: sandybioteck<br>SELECT THE MODIFIED RESIDU<br>ARG: (omega)-methylarginine ‡<br>TYR: Phosphotyrosine (neutral) ‡                                                                                                    | ES AND SUBMIT PO                                | e-mail add<br>DSITION OF MODIFICATION<br>PHE: Dihydroxyphenylalanine<br>IRP: 7-hydroxytryptophan                                                                                                    |                                      | Position of residues              |
| Email Address: sandybiotecki<br>SELECT THE MODIFIED RESIDU<br>ARG: (omega)-methylarginine ‡<br>TYR: Phosphotyrosine (neutral) ‡<br>SER: Phosphoserine (neutral) ‡                                                                                                    | ES AND SUBMIT PO                                | e-mail add<br><b>DSITION OF MODIFICATION</b><br>PHE: Dihydroxyphenylalanine<br>TRP: 7-hydroxytryptophan<br>EU: N-methyl-leucine                                                                                                    |                                      | Position of residues<br>to modify |
| Email Address: sandybioteck<br>SELECT THE MODIFIED RESIDU<br>ARG: (omega)-methylarginine ‡<br>TYR: Phosphotyrosine (neutral) ‡<br>SER: Phosphoserine (neutral) ‡<br>CYS: Cysteinepersulfide ‡                                                                                                    | ES AND SUBMIT PO                                | e-mail add<br><b>DSITION OF MODIFICATION</b><br>PHE: Dihydroxyphenylalanine<br>TRP: 7-hydroxytryptophan<br>EU: N-methyl-leucine<br>PRO: 3,4-hydroxyproline                                                                                                    | ress                                 | Position of residues<br>to modify |
| Email Address: sandybiotecki<br>SELECT THE MODIFIED RESIDU<br>ARG: (omega)-methylarginine ‡<br>TYR: Phosphotyrosine (neutral) ‡<br>SER: Phosphoserine (neutral) ‡<br>CYS: Cysteinepersulfide ‡<br>LYS: 5-hydroxylysine ‡                                                                                                    | ES AND SUBMIT PO                                | e-mail add<br>DSITION OF MODIFICATION<br>PHE: Dihydroxyphenylalanine<br>TRP: 7-hydroxytryptophan<br>EU: N-methyl-leucine<br>PRO: 3,4-hydroxyproline<br>MET: hydroxyl-methionine                                                                                      | ress                                 | Position of residues<br>to modify |
| Email Address:       sandybiotecki         SELECT THE MODIFIED RESIDU         ARG:       (omega)-methylarginine         TYR:       Phosphotyrosine (neutral)         SER:       Phosphoserine (neutral)         CYS:       Cysteinepersulfide         LYS:       5-hydroxylysine         GLU:       1-Carboxyglutamic Acid (r                                             | ES AND SUBMIT PO                                | e-mail add<br><b>DSITION OF MODIFICATION</b><br>PHE: Dihydroxyphenylalanine<br>TRP: 7-hydroxytryptophan<br>LEU: N-methyl-leucine<br>PRO: 3,4-hydroxyproline<br>MET: hydroxyl-methionine<br>THR: Phosphothreonine (neut                                               | ress                                 | Position of residues<br>to modify |
| Email Address:       sandybiotecki         SELECT THE MODIFIED RESIDU         ARG:       (omega)-methylarginine ‡         TYR:       Phosphotyrosine (neutral) ‡         SER:       Phosphoserine (neutral) ‡         CYS:       Cysteinepersulfide ‡         LYS:       5-hydroxylysine ‡         GLU:       1-Carboxyglutamic Acid (r ‡         Others:       Ornithine | gmail.com<br>ES AND SUBMIT PC<br>2,6 ←<br>2,6 ← | e-mail add<br>DSITION OF MODIFICATION<br>PHE: Dihydroxyphenylalanine<br>TRP: 7-hydroxytryptophan<br>LEU: N-methyl-leucine<br>PRO: 3,4-hydroxyproline<br>MET: hydroxyl-methionine<br>THR: Phosphothreonine (neut<br>Phosphothreonine (neut<br>Phosphothreonine (-2 cf | ress                                 | Position of residues<br>to modify |

Figure 16. Snapshot of the "Structure Modification" sub module of the "PTM" module with labels showing how to input the peptide tertiary structure in PDB format and other options effectively.

# 7. Advance Modification Module

This is the most useful module of PEPstrMOD. A user can encounter a situation in which he/she has a peptide with non-natural amino acid at one residue, PTM at other residue along with few residues as D-amino acids and capping of terminal residues. This module provides facility to incorporate multiple modifications (non-natural/PTMs/cyclization/D-amino acids etc) in the peptide sequence at different positions. It is divided into 3 sub modules.

## 7.1. Beginner sub module of Advance Modification Module

This sub module provides an easy alternative to incorporate multiple modifications at different positions in a peptide. It is an amalgamation of the features of all the above modules giving an option to perform multiple modifications at different positions in a peptide. At first step, a user only needs to enter the peptide sequence (Figure 17A). After submission, a user friendly interface in the tabular form is displayed in which each amino acid of the input peptide sequence is present in one column and different modifications corresponding to that amino acid are displayed in the drop down menu in subsequent columns. For disulfide bridge, a text box appears in front of cysteine residue. If a user wants to make disulfide bridge between 3<sup>rd</sup> and 12<sup>th</sup> cysteine, he/she needs to enter 1 in the text box in front of 3<sup>rd</sup> cysteine and enter 2 in front of 12<sup>th</sup> cysteine (Figure 17B). Figure 17C shows the predicted tertiary structure after incorporation of different modifications using this module.

| Home PEPstrMOD         | Welcome to Advance Medification Medule for Reginners                                                                                                    |
|------------------------|----------------------------------------------------------------------------------------------------|
| Natural Peptides       | weicome to Advance Modification Module for Beginners                                                                                                    |
| D Amino Acids          | cyclization etc.) at different positions in the peptide. A user only needs to enter the peptide sequence and                                                                                                    |
| Terminal Modification  | his/her email address. After submission, a user friendly interface in the tabular form is displayed in which amino acids of pentide sequence are present in one column and the other columns contain drondown manu |
| Peptide Cyclization    | for incorporating different modifications. For more information click help                                                                                                    |
| Non-Natural Residue    |                                                                                                    |
| PTMs of Residue        | Peptide Sequence Submission Form                                                                                                    |
| Advance Modification   | Peptide sequence in plain text format Example Sequence                                                                                                    |
| Beginner               | CSEKMSTAISVLLAQAVFLLLTSQR                                                                                                    |
| Expert                 |                                                                                                    |
| Structure Modification | Reset or clear form Submit and Go to Next Step                                                                                                    |
| Structure Simulations  | Click here to go to next step                                                                                                    |
| Assistance             |                                                                                                    |
| General                |                                                                                                    |

Figure 17A. Snapshot of the "Beginner" sub module of the "Advance Modification" module of PEPstrMOD with labels showing how to input peptide sequence and other options. The option to incorporate different modification is provided in the next page as shown in the next figure

|                |    |            |                   |                 |                          |                                                   | a      |
|----------------|----|------------|-------------------|-----------------|--------------------------|---------------------------------------------------|--------|
|                | No | Residue    | Disulfide Bridges | Steriochemistry | Non-Natural Modification | PTMs                                              |        |
| Non-natural    | 1  | G ÷        | Not Applicable 🗘  | Laevo (L) 🛟     | No Modification ÷        | Not Applicable 🗘                                  |        |
| residue        | 2  | S ÷        | Not Applicable =  | Laevo (L) ÷     | No Modification ÷        | phosphoserine :                                   |        |
|                | 3  | C :        | 1                 | Laevo (L) ÷     | No Modification ÷        | No Modification ÷                                 | DTMa   |
|                | 4  | К :        | Not Applicable :  | Laevo (L) ÷     | No Modification          | Shydroxylysine :                                  | PTIVIS |
|                | 5  | M ÷        | Not Applicable 💠  | Laevo (L) 🛟     | No Modification          | Shydroxylysine<br>N6methyllysine                  |        |
|                | 6  | S :        | Not Applicable =  | Laevo (L) ÷     | nmethylvaline            | acetyllysine<br>dimethyllysine<br>trimethyllysine |        |
| Disulfide bond | 7  | T :        | Not Applicable =  | Dextro (D) ÷    | No Modification ÷        | pyrrolysine ÷                                     |        |
| constraint     | 8  | A :        | Not Applicable =  | Dextro (D) ÷    | No Modification ÷        | Not Applicable :                                  |        |
|                | 9  | •          | Not Applicable =  | Dextro (D) ÷    | No Modification ÷        | Not Applicable 🗧                                  |        |
|                | 10 | 5 ÷        | Not Applicable 🗘  | Dextro (D) 💠    | No Modification  \$      | No Modification                                   |        |
| D-amino        | 11 | V :        | Not Applicable ÷  | Laevo (L) ÷     | No Modification ÷        | Not Applicable ÷                                  |        |
| acids          | 12 | <b>C</b> : | 2                 | Laevo (L) ÷     | (No Modification +)      | No Modification +                                 |        |
|                | 13 |            | Not Applicable +  | Laevo (L) ÷     | No Modification ÷        | Not Applicable ÷                                  |        |
|                | 14 | A ‡        | Not Applicable \$ | Laevo (L) ‡     | No Modification \$       | Not Applicable 💠                                  |        |
|                | 15 | Q÷         | Not Applicable ÷  | Laevo (L) ÷     | No Modification ÷        | Not Applicable ÷                                  |        |
|                | 16 | A ÷        | Not Applicable 1  | Laevo (L)       | No Modification 2        | Not Applicable 1                                  |        |

Figure 17B. This snapshot is the extension of the previous figure 17A in which peptide sequence was taken as input. In this step, different modifications can be incorporated by using dropdown menu in front of amino acids of the input peptide sequence. For incorporating disulfide bridge, a text box appears in front of cysteine residue. If a user wants to make disulfide bridge between 3<sup>rd</sup> and 12<sup>th</sup> cysteine, he/she needs to enter 1 in the text box in front of 3<sup>rd</sup> cysteine and enter 2 in front of 12<sup>th</sup> cysteine. This means that cysteine number 1 (given by user) is connected to cysteine number 2. For multiple disulfide bonds, number 3, 4 and so on can be given.

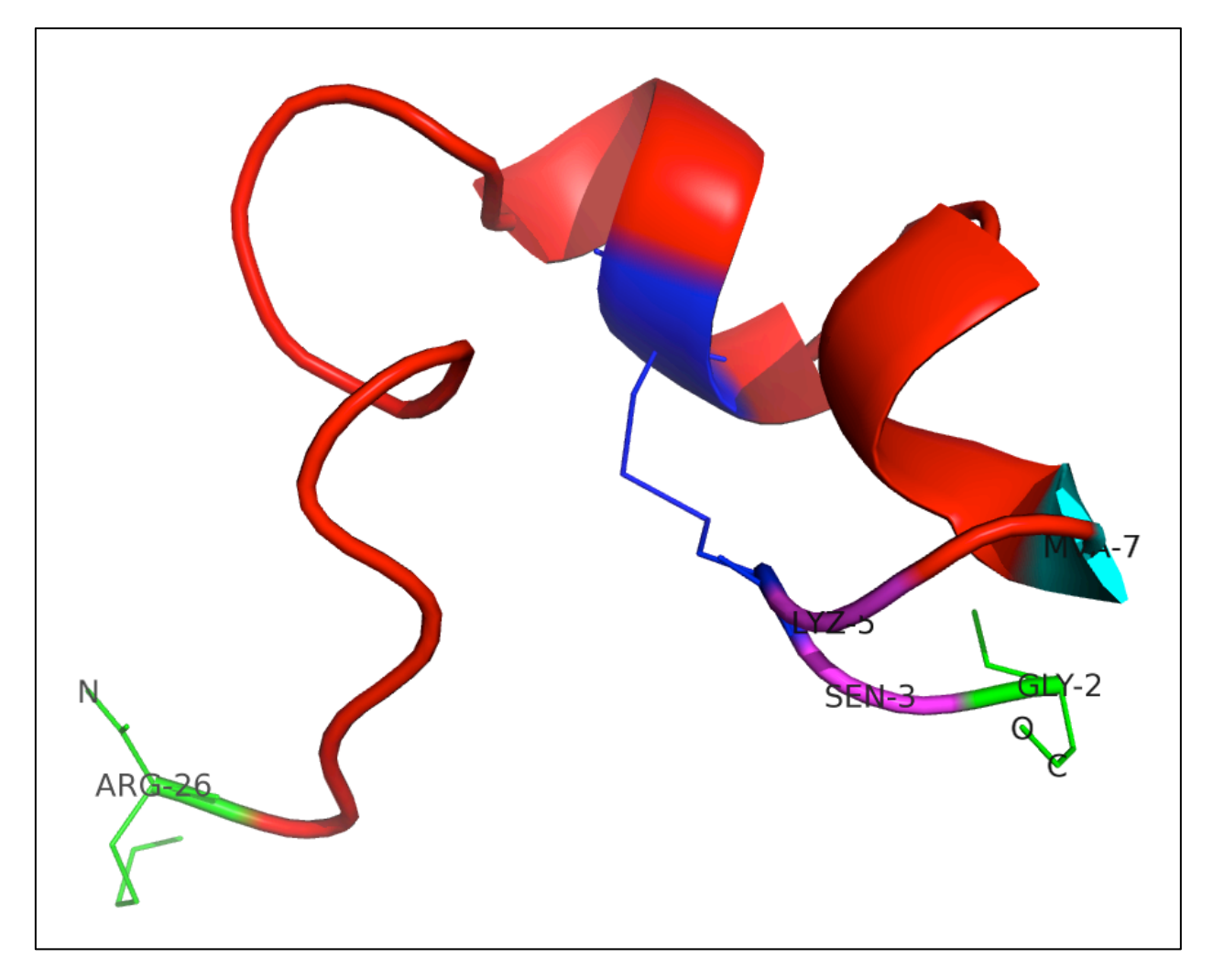

Figure 17C. Snapshot of the predicted tertiary structure of the example peptide using "Expert" sub module of the "Advance Modification" module of PEPstrMOD.The modifications incorporated in this figure are "Terminal modifications" (N-acetylation and C-amidation) labeled with green color, PTMs "phosphoserine" and "5hydroxylysine" at positions 2<sup>nd</sup> and 4<sup>th</sup> respectively labeled with magenta color, non-natural modification of "methylvaline" at position 6 labeled with cyan color and disulfide bond between CYS3 and CYS12 labeled with blue color.**NOTE:**Due to the N-terminal acetylation being displayed as first residue, the original first residue of the peptide sequence (GLY) is now being displayed as 2<sup>nd</sup> residue. Therefore although the PTM (phosphoserine SEN)was done at 2<sup>nd</sup> position yet in the above figure the same position is being displayed as SEN-3.

## 7.2. Expert sub module of Advance Modification Module

A user needs to enter the sequence and his/her email address along with desired modifications. If a user wants to perform N-C cyclization, he can select 'yes' or 'no'. For incorporation of disulfide bridges, he/she can enter the residue positions in the box in the same manner as described in the "Disulfide Bridge (S-S)" sub module of "Peptide Cyclization" module. D-amino acids can be incorporated by making the letters small in the peptide sequence as described in "Damino acids" module. Further, a user can incorporate non-natural amino acids and PTMs by entering residue positions at respective text boxes (Figure 18A).

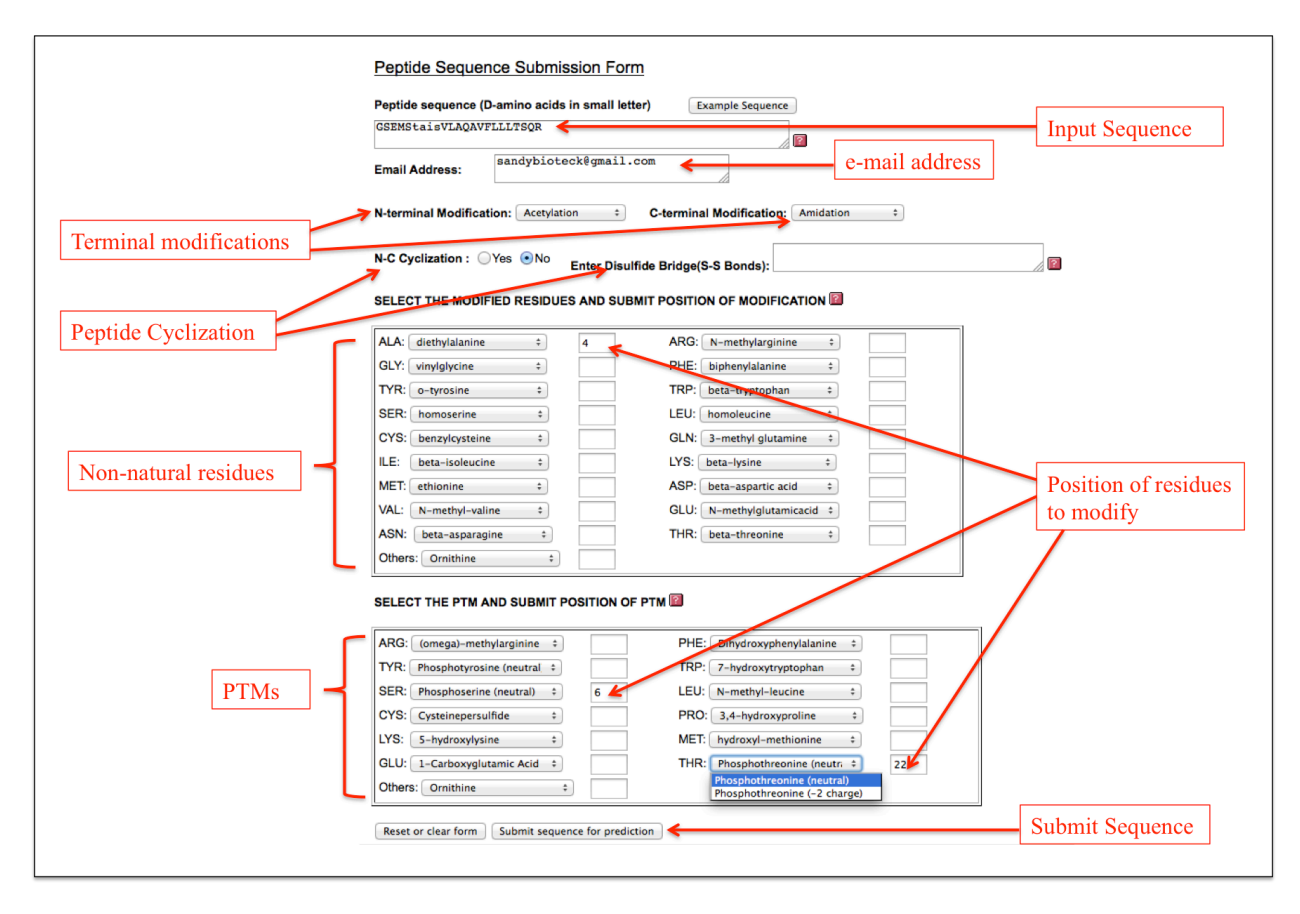

Figure 18A. Graphical representation of the "Expert" sub module of the "Advance Modification" module of PEPstrMOD with labels showing how to incorporate different modifications in the peptide.

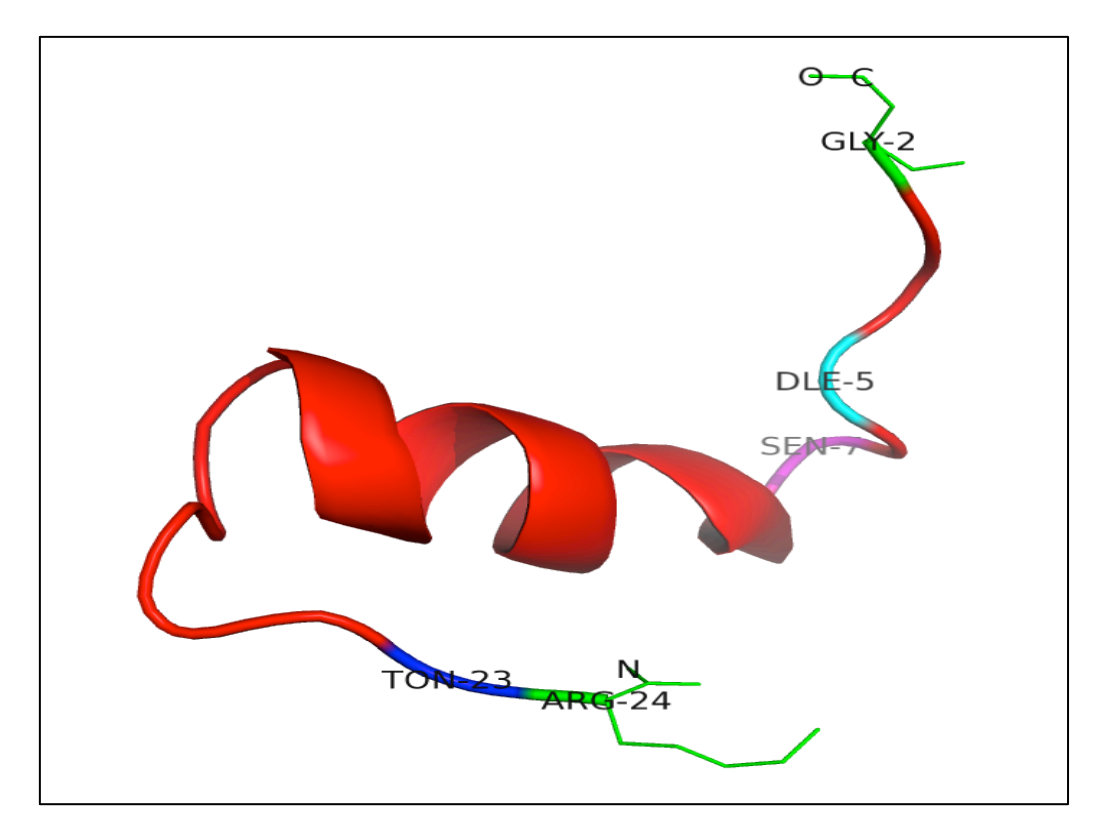

Figure 18B. Snapshot of the predicted tertiary structure of the example peptide using "Expert" sub module of the "Advance Modification" module of PEPstrMOD. The modifications incorporated in this figure are "Terminal modifications" (N-acetylation and C-amidation) labeled with green color, PTMs "phosphoserine" (magenta color) and "phosphothreonine" (blue color) at positions 6<sup>th</sup> and 22<sup>nd</sup> respectively, non-natural modification of "diethylalanine" at position 4<sup>th</sup> labeled with cyan color. **NOTE**: Due to the N-terminal acetylation being displayed as first residue, the original first residue of the peptide sequence (GLY) is now being displayed as 2<sup>nd</sup> residue. Therefore although the non-natural modification of diethylalanine residue was done at 4<sup>th</sup> position yet in the above figure the same position is being displayed as DLE-5.

## 7.3. Structure Modification sub module of Advance Modification Module

This sub module integrates the "Structure Modification" sub module of "Natural Peptides" module and "Expert" sub module of "Advance Modification" module. Therefore, it provides facility to the user to incorporate multiple modifications in the tertiary structure of the peptide given as an input.

## 7.4 Manual Modification sub module of Advance Modification Module

This module provides an option to open any PDB structure in a web based chemical drawing software (Marvin Applet) and user can add any modification in any particular position on the

structure and submit it. The submitted initial structure will be subjected to energy minimization by open babel software and minimized structure will be given as output. This service will be useful for incorporating modifications whose force field parameters are not present in the standard force field libraries used in this study. **NOTE:** If a user wants to edit any structure in his/her own favorite editor/software (like Pymol etc), he/she can do it and open that structure here in marvin sketch and submit the structure here.

## 8. Structure Simulations Module

If a user has a peptide tertiary structure in PDB format and he/she is only interested in performing the simulation of that peptide without predicting its tertiary structure, he/she can successfully perform the simulation of that peptide with this module. This module is also helpful in extending the simulations of the predicted structure obtained by any of the PEPstrMOD modules. A user needs to request a token for accessing the facility of this module.

## 8.1. Request Token

A user needs to request for a token before using the facility of this module. A user needs to enter his/her name, email address and institute name and finally click on 'Submit'. A token will be granted to the user, which will be mailed to his/her provided email address.

## 8.2. Simulate a PDB File

This facility allows user to perform the simulation of the peptide by inputting a PDB file of that peptide. This facility is also helpful in extending the simulations of the predicted peptide structure obtained by any of the PEPstrMOD modules. User can also give different options like "Simulation Time", "Peptide Environment", "Cluster Analysis" etc. as per his/her needs. A user first needs to request a token. The same token can be used for 3 times.